# SBC6845 Single Board Computer

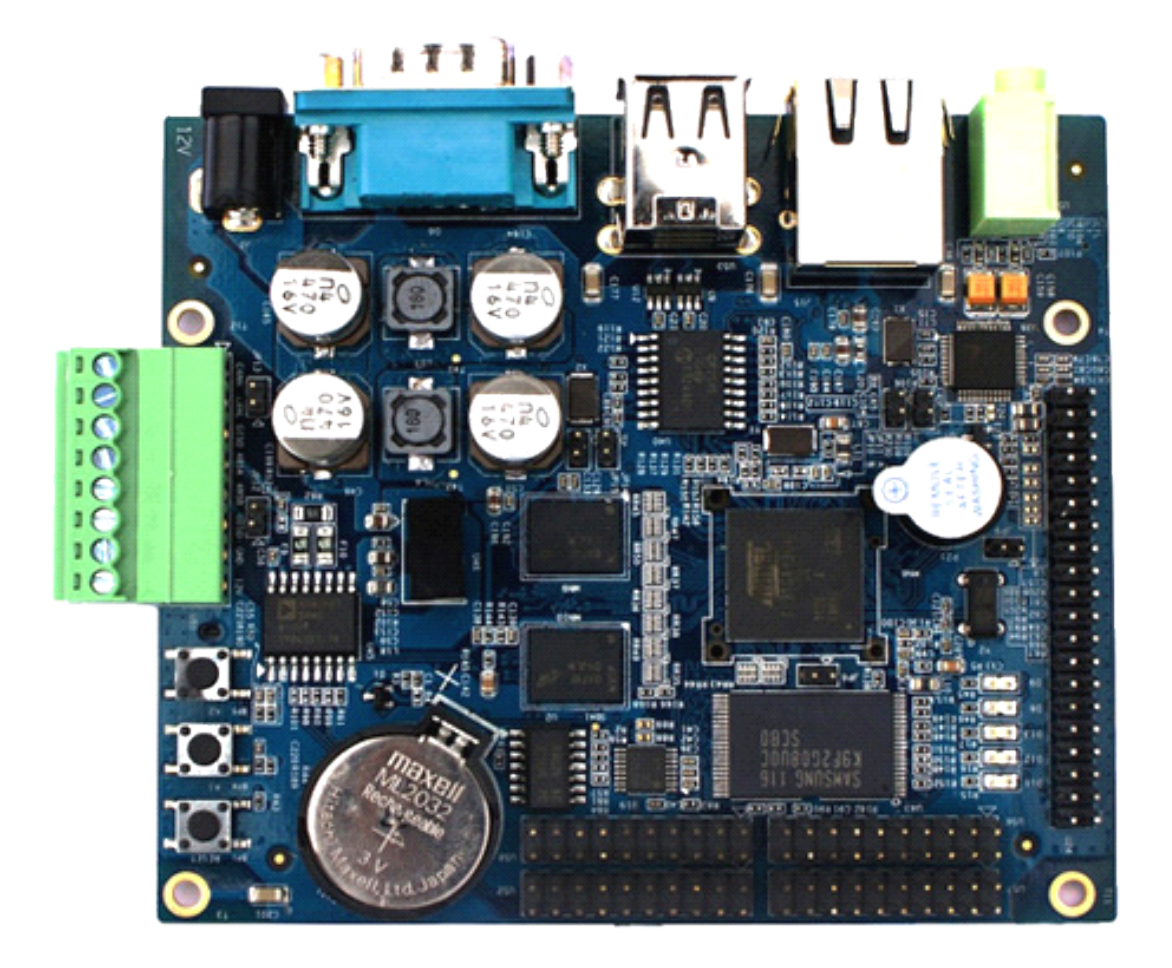

# **User Manual**

(For Linux System)

Version 1.1 - Jan.11.2013

# **Copyright Statement:**

- SBC6845 and its related intellectual property are owned by Shenzhen Embest Technology Co., Ltd.
- Shenzhen Embest Technology has the copyright of this document and reserves all rights. Any part of the document should not be modified, distributed or duplicated in any approach and form with the written permission issued by Embest Technology Co., Ltd.

## **Disclaimer:**

Shenzhen Embest Technology does not take warranty of any kind, either expressed or implied, as to the program source code, software and documents in the CD/DVD-ROMs provided along with the products, and including, but not limited to, warranties of fitness for a particular purpose; The entire risk as to the quality or performance of the program is with the user of products; Should the program prove defective, the user of products assumes the cost of all necessary servicing, repair or correction.

| Version | Date       | Note             |
|---------|------------|------------------|
| 1.0     | 2012-11-16 | Original Version |
| 1.1     | 2013-01-11 | First Revision   |

# **Revision History:**

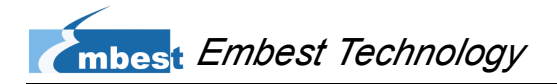

# **Table of Contents**

| Chapter 1 Product Overview             | 1  |
|----------------------------------------|----|
| 1.1 Introduction                       | 1  |
| 1.2 Packing List                       | 1  |
| 1.3 Product Features                   | 1  |
| 1.4 Components on SBC6845              | 3  |
| 1.5 Hardware Dimensions                | 4  |
| 1.6 BSP Package in CD-ROM              | 4  |
| Chapter 2 System Boot-up and Testing   | 6  |
| 2.1 System Boot-up                     | 6  |
| 2.2 Example Applications               | 7  |
| 2.3 Introduction to API                | 9  |
| 2.4 Starting Testing                   |    |
| 2.4.1 Touch-Screen Testing             |    |
| 2.4.2 LCD Color Testing                |    |
| 2.4.3 LCD Backlight Testing            | 13 |
| 2.4.4 Ethernet Testing                 | 13 |
| 2.4.5 Serial Interface Testing         | 14 |
| 2.4.6 CAN Bus Testing                  |    |
| 2.4.7 RS485 Bus Testing                | 15 |
| 2.4.8 USB Testing                      | 16 |
| 2.4.9 RTC Testing                      | 17 |
| 2.4.10 SD Card Testing                 |    |
| 2.4.11 LED Testing                     |    |
| 2.4.12 Buzzer Testing                  |    |
| 2.4.13 GPIO Testing                    |    |
| 2.4.14 ADC Testing                     |    |
| 2.4.15 Button Testing                  |    |
| 2.4.16 Keypad Testing                  |    |
| 2.4.17 Screen Capture Testing          | 24 |
| 2.4.18 Audio Testing                   | 24 |
| 2.4.19 Telnet Login Testing            |    |
| 2.4.20 Mounting NFS Network Filesystem | 27 |

| 2.4.21 Transferring Files by Using SecureCRT             |    |
|----------------------------------------------------------|----|
| 2.4.22 Transferring Files over Network                   |    |
| 2.4.23 Linux QT Demonstration                            | 31 |
| Chapter 3 Development Environment and System Compilation |    |
| 3.1 Building a Cross Compilation Environment             |    |
| 3.2 System Compilation                                   |    |
| 3.2.1 Uncompressing Files                                |    |
| 3.2.2 Making Bootstrap                                   | 34 |
| 3.2.3 Making U-boot                                      | 34 |
| 3.2.4 Making Kernel                                      | 34 |
| 3.2.5 Making Filesystem Image                            | 35 |
| Chapter 4 System Customization                           |    |
| 4.1 Kernel Customization                                 |    |
| 4.2 Filesystem Customization                             |    |
| 4.3 Simple Driver Modules in Kernel                      |    |
| 4.3.1 Using Makefile to Associate Drivers with Kernel    |    |
| 4.3.2 Compiling and Downloading Drivers                  |    |
| 4.4 Brief Introduction to Applications                   | 41 |
| 4.4.1 Compiling and Running Applications                 | 42 |
| 4.4.2 Common Functions                                   | 42 |
| 4.5 Linux Multi-Thread Programming                       | 43 |
| 4.6 Linux Network Programming                            | 45 |
| 4.6.1 Compiling Server and Client                        |    |
| Chapter 5 Updating Linux System                          | 49 |
| 5.1 Image Mapping and Burning                            |    |
| 5.2 Burning System Image Manually                        | 50 |
| 5.2.1 Preparations                                       |    |
| 5.2.2 Burning Bootstrap File                             | 53 |
| 5.2.3 Burning U-boot File                                | 54 |
| 5.2.4 Burning Logo File                                  | 55 |
| 5.2.5 Burning ulmage File                                |    |
| 5.2.6 Burning Linux System                               |    |
| 5.3 Burning System Image Automatically                   | 60 |

| mbest Embest Technology |  |
|-------------------------|--|
| •••                     |  |

| <b>Technical Support and Warranty</b> | 62 |
|---------------------------------------|----|
|---------------------------------------|----|

# **Chapter 1 Product Overview**

## **1.1 Introduction**

SBC6845 is an ARM embedded single board computer designed by Shenzhen Embest Technology Co., Ltd. It is a small-sized board based on Atmel's industrial microprocessor AT91SAM9G45 and featured with 128MB DDR2 SDRAM, 256MB NAND Flash and 4MB Data Flash, as well as abundant interfaces including 5 RS232 serial interfaces (COM2 is RS485), a CAN interface, an Ethernet interface, a high-speed USB host interface, a SD/MMC card interface and an audio output interface.

SBC6845 is designed to satisfy the different requirements of various fields such as industrial control, intelligent instrumentation, data acquisition and analysis, medical products and network equipments.

## **1.2 Packing List**

- A SBC6845 board
- A serial cable
- A network cable
- A USB cable
- A 12V power adapter
- A LCD touch-screen (optional item, available in 4.3-inch 480\*272 or 7-inch 800\*480)
- A CD-ROM

### **1.3 Product Features**

- Dimensions: 106.5mm x 94mm (6-layer PCB)
- Operation temperature: -40 ~ +85°C

- Operating Humidity: 0% ~ 90%
- Power Supply: 12V/1.25A
- Processor: Atmel AT91SAM9G45
- On-Board Memories:
  - 64MB\*2 DDR2 SDRAM
  - 256MB NAND Flash
  - 4MB Data Flash
- Audio/Video Output Interfaces:
  - A 3.5mm jack
  - A 2\*20-pin DIP interface for LCD touch-screen
  - A buzzer
- Data Transfer Interfaces:
  - 5 serial interfaces
  - A CAN 2.0 interface (isolated)
  - 2 USB 2.0 interfaces
  - A 10/100Mb Ethernet interface
  - A SD card slot (hot plugging)
  - Pins for SPI, I2C, PWM, ADC, Keypad and GPIO

## 1.4 Components on SBC6845

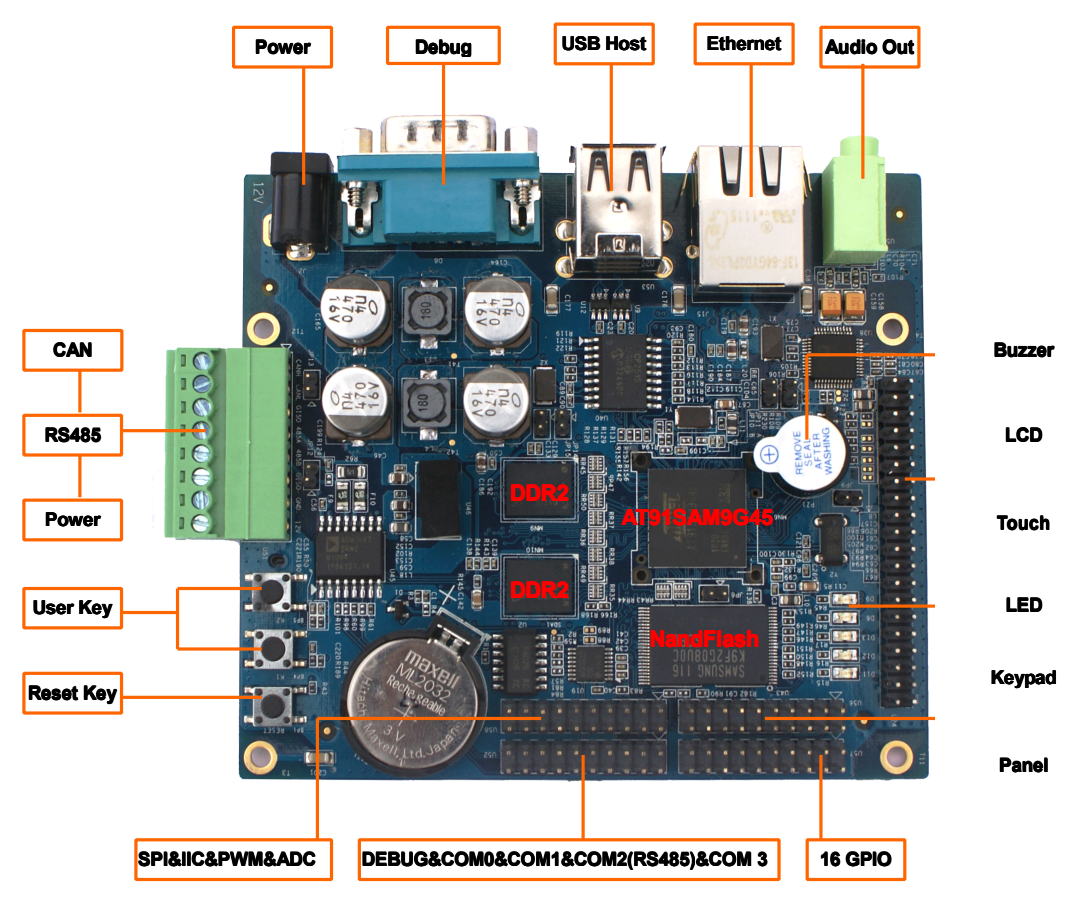

Figure 1-1 Components on SBC6845

## **1.5 Hardware Dimensions**

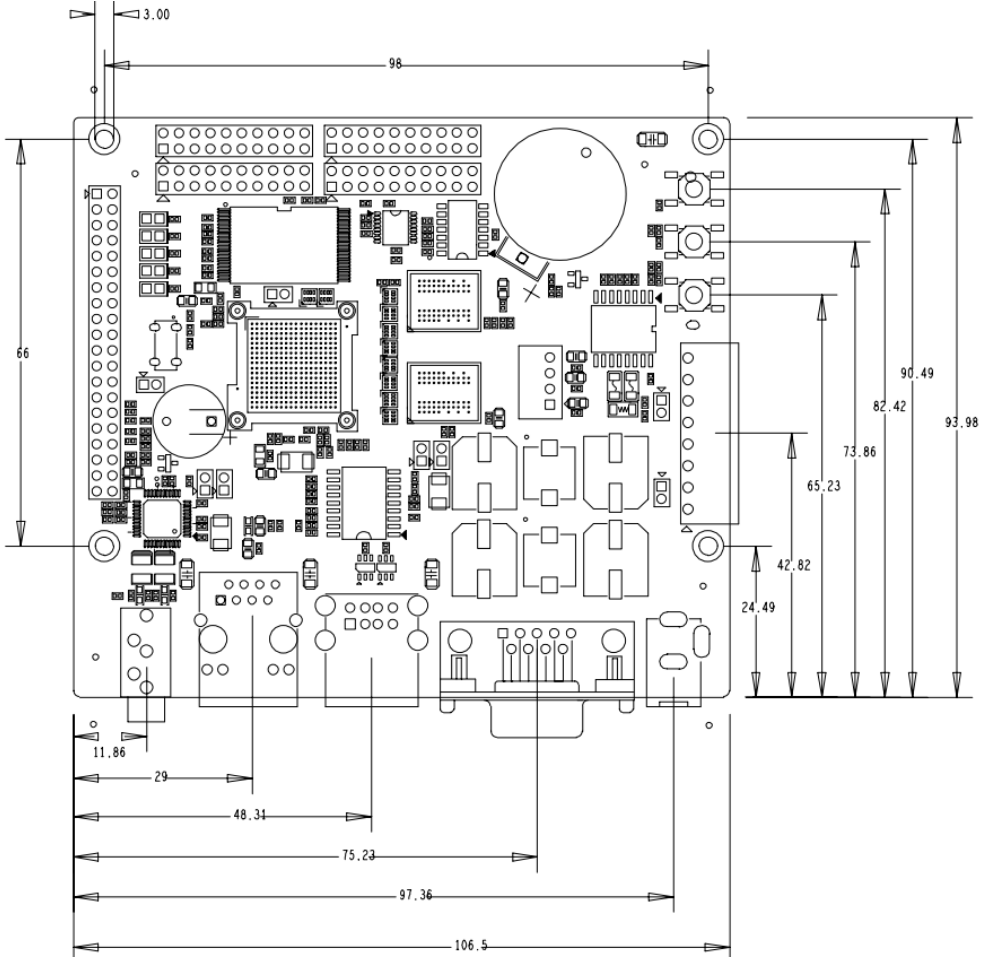

Figure 1-2 Hardware Dimensions

## 1.6 BSP Package in CD-ROM

The CD-ROM provided along with SBC6845 contains a BSP package that helps development the Linux system. Users can make a custom system running on SBC6845 platform by utilizing the package. The table shown below lists out the contents of the BSP attached with the corresponding descriptions.

#### Table 1-1 BSP Package

| Categories | Names     | Descriptions |
|------------|-----------|--------------|
| BIOS       | Bootstrap | DATA FLASH   |
|            | u-boot    | DATA FLASH   |

## mbest Embest Technology

| Categories           | Names        | Descriptions                                                           |
|----------------------|--------------|------------------------------------------------------------------------|
|                      |              | Supports downloading kernel and file system through SAM-BA and network |
| Kernel               | Linux-2.6.30 | ROM/CRAM/EXT2/EXT3/FAT/NFS/JFFS2/YAFFS2 file systems                   |
|                      | Serial       | Drivers for 4 serial interfaces and a debug interface built in CPU     |
|                      | RTC          | AT91SAM9G45 extension RTC driver                                       |
|                      | NET          | 10/100M Ethernet driver                                                |
|                      | Flash        | NAND FLASH and DATA FLASH drivers                                      |
|                      | LCD          | LCD driver supporting 480x272, 640x480, 800x480 and 800x600            |
|                      | Touch Screen | Driver for touch-screen controller built in CPU                        |
|                      | USB Host     | USB Host driver                                                        |
|                      | Watchdog     | Built-in watchdog driver                                               |
| Device               | SD Card      | SD card driver                                                         |
| Drivers              | CAN 总线       | Driver for an extension CAN bus                                        |
|                      | RS-485       | Driver for an extension RS-485 bus                                     |
|                      | LED          | Driver for 4 LED indicators                                            |
|                      | BEEP         | Buzzer driver                                                          |
|                      | Sound        | AC97 Codec audio driver                                                |
|                      | Button       | Driver for 2 custom keys                                               |
|                      | Keypad       | Driver for 6x6 matrix keyboard                                         |
|                      | GPIO         | Driver for 16 GPIO                                                     |
|                      | ADC          | Driver for 10bit ADC                                                   |
| Root<br>Filesystem   | YAFFS2       | Readable and writable filesystem                                       |
| Graphic<br>Interface | Qt           | Version 4.4.2                                                          |

# Chapter 2 System Boot-up and Testing

## 2.1 System Boot-up

SBC6845 can support boot-up from Data Flash only. A default Linux system image has been burned in Data Flash when it is manufactured. If you need to update the image, please refer to the contents of Chapter 5 Updating Linux System.

Before you power up the board, you need to set the video output resolution of the board by applying a specific jumper configuration on SBC6845. The table shown below lists different configurations of the jumpers.

| JP11 | JP10 | Sizes of LCD | Resolutions of LCD |
|------|------|--------------|--------------------|
| 0    | 0    | 4.3 inches   | 480x272            |
| 0    | 1    | 5.6 inches   | 640x480            |
| 1    | 0    | 7.0 inches   | 800x480            |
| 1    | 1    | 10.4 inches  | 800x600            |

#### Table 2-1 Jumper Configurations

Additionally, you need to set up a HyperTerminal on your PC according to the serial interface configuration window shown below.

| CO | M1 Properties    |               | ?×   |
|----|------------------|---------------|------|
| Po | ort Settings     |               |      |
|    |                  |               |      |
|    | Bits per second: | 115200        |      |
|    | Data bits:       | 8             |      |
|    | Parity:          | None          |      |
|    | Stop bits:       | 1 💌           |      |
|    | Flow control:    | None 🗸        |      |
|    | L                | Restore Defau | ts   |
|    | 0                | K Cancel A    | pply |

Figure 2-2 Setting up HyperTerminal

Now you can connect the power supply to SBC6845 and see the boot-up information displayed in HyperTerminal.

## 2.2 Example Applications

There are lots of example applications can be found under /home/app of the default Linux system on SBC6845. Users can test or demonstrate the functions of board by taking advantage of these programs. The diagram shown below can help you find them more easily.

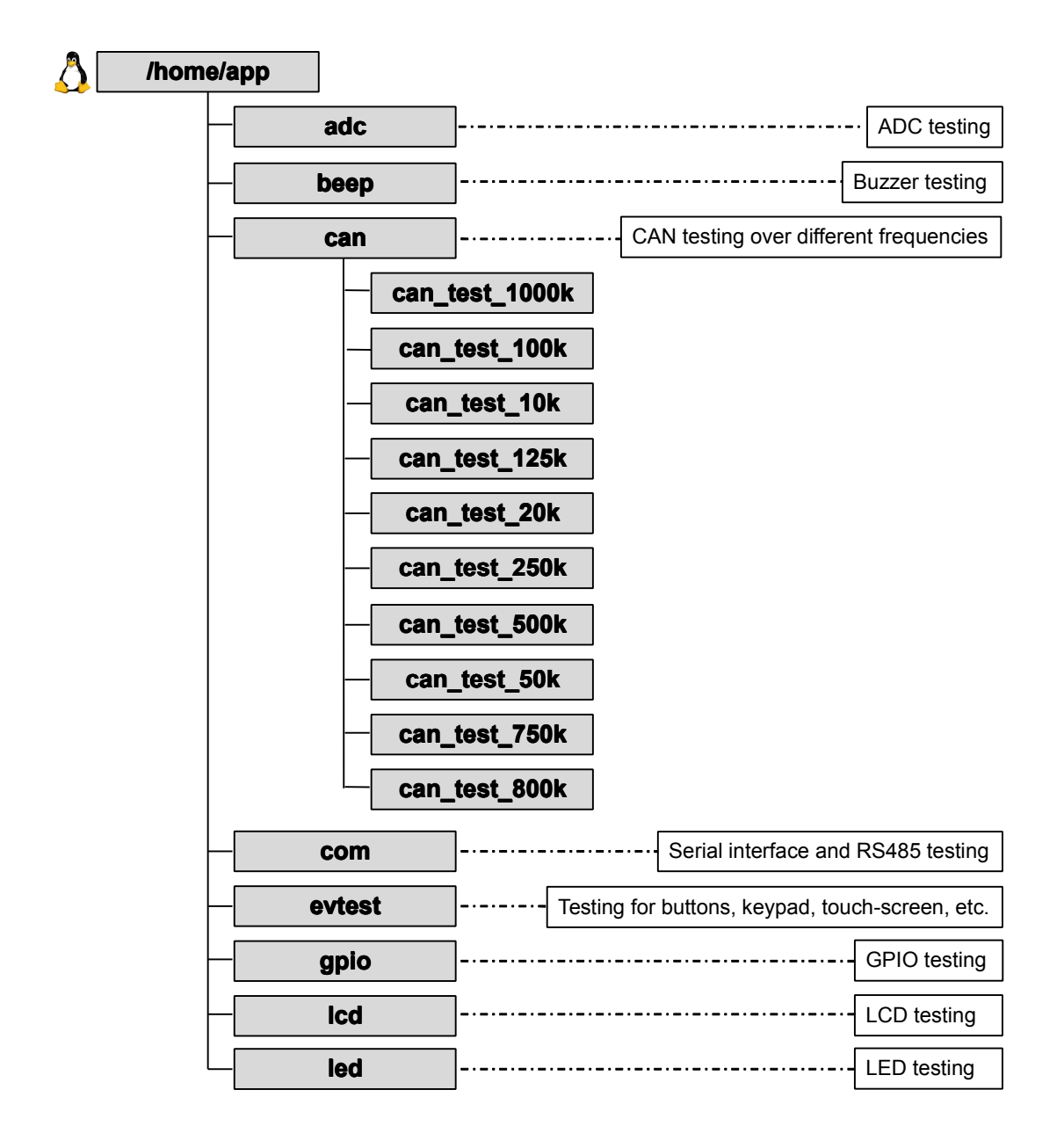

## 2.3 Introduction to API

Before you get started with testing, it's necessary to learn something about the API functions used by example applications. If you'd like to look into the details of how the programs are working, please view the source code under \Linux 2.6 Kit\01 SourceCode\application\ in the SBC6845's CD-ROM.

The tables listed below are the API functions called by some of the example applications we provided in the CD-ROM, as well as the descriptions attached to each function.

| API Function   | for LED                                       |  |  |
|----------------|-----------------------------------------------|--|--|
|                | LED_API int led_ctrl (char *name, int onoff); |  |  |
| Source         | ledlib.h                                      |  |  |
| Function       | Turn on/off LED indicators                    |  |  |
| Parameters     | name (LED name, e.g. D6, D9 or D13)           |  |  |
|                | on/off (0 for off, 1 for on)                  |  |  |
| Returned Value | 0 for success, otherwise failure              |  |  |
| Example        | led_ctrl ("D9", 1);                           |  |  |

#### Table 2-2 LED API Function

#### Table 2-3 Buzzer API Function

| API Function f | or Buzzer     |                                                                    |
|----------------|---------------|--------------------------------------------------------------------|
|                | BE            | EP_API int beep_ctrl (char *name, int onoff);                      |
| Source         | beeplib.h     |                                                                    |
| Function       | control buzz  | zer to make sound or keep silent                                   |
| Parameters     | name (buzz    | er name, normally there is only one buzzer which is called "beep") |
|                | on/off (0 for | off, 1 for on)                                                     |
| Returned Value | 0 for succes  | ss, otherwise failure                                              |
| Example        | beep_ctrl ("  | beep", 1); beep_ctrl ("beep", 0);                                  |

#### Table 2-4 Serial Interface API Function

#### API Function for Serial Interface

|                | int OpenDev(char *Dev);                                                                |
|----------------|----------------------------------------------------------------------------------------|
| Source         | com_example.c                                                                          |
| Function       | Enable serial devices and acquire descriptors                                          |
| Parameter      | dev (character string of serial devices, e.g. "/dev/ttySAC0")                          |
| Returned Value | Value more than 0 is a serial file descriptor, less than 0 stands for failure          |
|                | vold set_speed(int fd, int speed);                                                     |
| Source         | com_example.c                                                                          |
| Function       | Configure bitrate of serial interfaces                                                 |
| Peremeter      | fd (serial file descriptor)                                                            |
| Falailielei    | speed (bitrate, e.g. 15200)                                                            |
| Returned Value | None                                                                                   |
|                | int set_Parity (int fd,int databits,int stopbits,int parity,int flowctri);             |
| Source         | com_example.c                                                                          |
| Function       | Configure serial interface data bits, stop bits, parity check and data flow control    |
|                | fd (serial file descriptor)                                                            |
|                | databits (length of data bits)                                                         |
| Parameters     | stopbits (length of stop bits)                                                         |
|                | parity (check type, N for no check, O for odd check, E for even check)                 |
|                | flowctrl (switch of hardware data follow control, 1 for enable, 0 for disable)         |
| Returned Value | 0 for success, otherwise failure                                                       |
|                | size_t read(int fd, const void *buf, size_t nbytes);                                   |
| Source         | unistd.h                                                                               |
| Function       | Called by system to acquire data received on serial interface                          |
|                | fd (serial file descriptor)                                                            |
| Parameters     | Buf (pointer to the received data)                                                     |
|                | nbytes (data length about to be read, Byte)                                            |
| Returned Value | Value less than 0 stands for error, more than 0 stands for received data length (Byte) |
|                | size_t write(int fd, const void *buf, size_t nbytes);                                  |
| Source         | unistd.h                                                                               |
| Function       | Called by system to send data through serial interfaces                                |
|                | fd (serial file descriptor)                                                            |
| Parameters     | buf (pointer to the data about to be sent)                                             |
|                | nbytes (length of data about to be sent, Byte)                                         |

#### **API Function for Serial Interface**

int OpenDev(char \*Dev);

Returned Value Value less than 0 stands for error, more than 0 stands for data length being sent (Byte)

|                | int close(int fd);                           |
|----------------|----------------------------------------------|
| Source         | unistd.h                                     |
| Function       | Called by system to disable serial interface |
| Parameters     | fd (serial file descriptor)                  |
| Returned Value | 0 for success, less than 0 stands for error  |

#### Table 2-5 GPIO API Function

| <b>API Function f</b> | or GPIO                                                |  |  |  |  |  |
|-----------------------|--------------------------------------------------------|--|--|--|--|--|
|                       | GPIO_API int init_gpio (void);                         |  |  |  |  |  |
| Source                | gpiolib.h                                              |  |  |  |  |  |
| Function              | Initializing GPIO                                      |  |  |  |  |  |
| Parameters            | None                                                   |  |  |  |  |  |
| <b>Returned Value</b> | 0 for success, otherwise failure                       |  |  |  |  |  |
|                       | GPIO_API int remove_gpio (void);                       |  |  |  |  |  |
| Source                | gpiolib.h                                              |  |  |  |  |  |
| Function              | Release gpio                                           |  |  |  |  |  |
| Parameters            | None                                                   |  |  |  |  |  |
| <b>Returned Value</b> | 0 for success, otherwise failure                       |  |  |  |  |  |
|                       | GPIO_API int set_gpio_output (char *pin, int value);   |  |  |  |  |  |
| Source                | gpiolib.h                                              |  |  |  |  |  |
| Function              | Provide a logic level output on GPIO interfaces        |  |  |  |  |  |
| Doromotoro            | pin (GPIO pin name, e.g. "pb29"                        |  |  |  |  |  |
| Falameters            | value (0 for low level, 1 for high level)              |  |  |  |  |  |
| <b>Returned Value</b> | 0 for success, otherwise failure                       |  |  |  |  |  |
|                       | GPIO_API int get_gpio_input (char *pin);               |  |  |  |  |  |
| Source                | unistd.h                                               |  |  |  |  |  |
| Function              | Acquire the logic level input on GPIO interfaces       |  |  |  |  |  |
| Parameters            | pin (GPIO pin name, e.g. "pb29"                        |  |  |  |  |  |
| Returned Value        | 0 or 1 for input level, other values for input failure |  |  |  |  |  |

Table 2-6 PWM API Function

| <b>API Function f</b> | or PWM                                                        |  |  |  |  |  |
|-----------------------|---------------------------------------------------------------|--|--|--|--|--|
|                       | PWM_API int pwm_ctrl (char *name, int ratio);                 |  |  |  |  |  |
| Source                | pwmlib.h                                                      |  |  |  |  |  |
| Function              | Control the duty cycle of PWM output                          |  |  |  |  |  |
| Baramatara            | name (pin name, e.g. "PD26")                                  |  |  |  |  |  |
| Parameters            | ratio (integer between 0 $\sim$ 255, duty cycle =ratio / 256) |  |  |  |  |  |
| Returned Value        | 0 for success, otherwise error                                |  |  |  |  |  |

## 2.4 Starting Testing

This section will show you how to use the example applications installed by default in the system to accomplish the testing of SBC6845's functions. After you finish the configurations mentioned in **2.1 System Boot-up**, you can run the applications as shown in the following contents.

#### 2.4.2 Touch-Screen Testing

1) Execute the following instruction to run touch-screen calibration program;

#### [root@SBC6845:/]# ts\_calibrate

Press the symbol "+" shown on touch-screen for 5 times to accomplish screen calibration.

2) Execute the following instruction to test touch-screen;

#### [root@SBC6845:/]# ts\_test

Select **Drag** or **Draw** to test dragging and drawing functions.

Press **Ctrl+C** on your PC's keyboard to exit the example application.

#### 2.4.3 LCD Color Testing

By executing the following instruction, LCD will display each of three-primary color respectively and then show them all together on the screen.

#### [root@SBC6845:/]# /home/app/lcd

#### 2.4.4 LCD Backlight Testing

 Execute the following instruction to adjust backlight brightness; the brightness value should be an integer between 1~10;

#### [root@SBC6845:/]# bl\_adjust SET 5

2) Execute the following instruction to turn off backlight;

#### [root@SBC6845:/]# bl\_adjust OFF

**3**) Execute the following instruction to turn on backlight;

[root@SBC6845:/]# bl\_adjust ON

#### 2.4.5 Ethernet Testing

1) Execute the following instruction to set an IP address for SBC6845;

#### [root@SBC6845:/]# ifconfig eth0 192.192.192.200

2) Execute the following instruction to test network communication;

[root@SBC6845:/]# ping 192.192.192.105

#### Note:

The IP in the above instructions are just examples. Please set IP address according to your network configurations and ensure that SBC6845 and your PC are set in the same network segment.

The table shown below is the testing information in HyperTerminal window.

#### Table 2-7 Ethernet Testing

| PING 192.192.192.105 (192.192.192.105): 56 data bytes        |  |
|--------------------------------------------------------------|--|
| 64 bytes from 192.192.192.105: icmp_seq=0 ttl=64 time=0.5 ms |  |
| 64 bytes from 192.192.192.105: icmp_seq=1 ttl=64 time=0.3 ms |  |
| 64 bytes from 192.192.192.105: icmp_seq=2 ttl=64 time=0.3 ms |  |
| 64 bytes from 192.192.192.105: icmp_seq=3 ttl=64 time=0.3 ms |  |
| 64 bytes from 192.192.192.105: icmp_seq=4 ttl=64 time=0.3 ms |  |
| 64 bytes from 192.192.192.105: icmp_seq=5 ttl=64 time=0.3 ms |  |
| 64 bytes from 192.192.192.105: icmp_seq=6 ttl=64 time=0.3 ms |  |

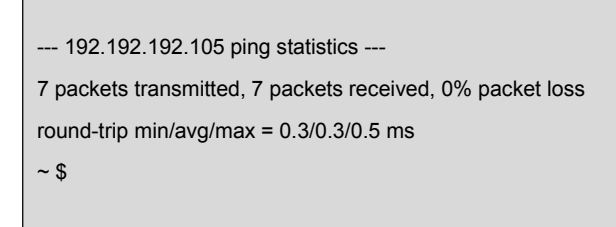

Press Ctrl+C on your PC's keyboard to exit Ethernet testing.

#### 2.4.6 Serial Interface Testing

SBC6845 has 5 serial interfaces - ttySAC0, ttySAC1, ttySAC2, ttySAC3 and ttySAC6. ttySAC2 is defined as RS-485 and ttySAC6 is used for debugging. Please execute the following instruction to test serial interfaces.

#### [root@SBC6845:/home/app]# ./com -d /dev/ttySAC1 -s 1234567890 -b 115200 -f

Table 2-8 Command Parameters

| Parameters | Descriptions                                         |  |  |  |
|------------|------------------------------------------------------|--|--|--|
| -d         | Serial device node used to specify serial interfaces |  |  |  |
| -S         | Character string to be sent                          |  |  |  |
| -b         | Bitrate                                              |  |  |  |
| -f         | Enable hardware data flow control                    |  |  |  |

#### Note:

- L ttySAC1 requires hardware data flow control.
- The internal pull-up resistor of serial interface is enabled by default by the driver in order to ensure the quality and reliability of communication.
- Please be aware of the SPACEs in the instruction; Missing of any space would cause failure in executing instructions.

#### 2.4.7 CAN Bus Testing

SBC6845 integrates only one CAN bus, and therefore it needs to work with another SBC6845 or a CAN-enabled device to test the data transfer over CAN bus. The figure shown below illustrates the connections between SBC6845 and a CAN-enabled device.

#### Please be aware that jumper JP13 is shorted.

mbest Embest Technology

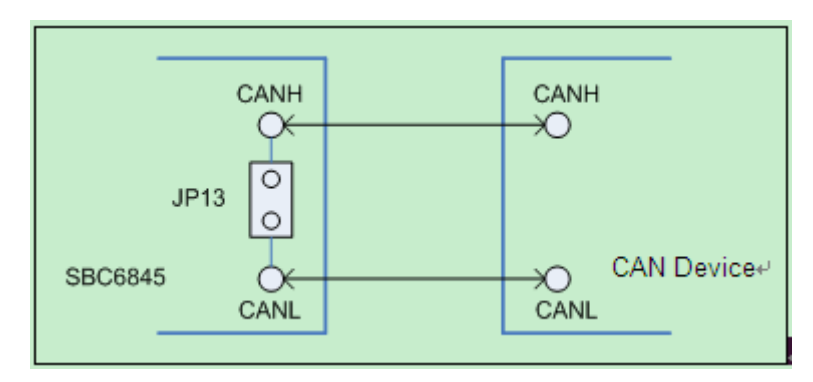

Figure 2-3 CAN Bus Connections

Please execute the following instructions;

#### [root@SBC6845:/]# cd /home/app/can/

#### [root@SBC6845:/home/app/can]# ./can\_test\_125k /dev/can0

The HypterTerminal will display the testing information as shown in the following table.

#### Table 2-9 CAN Testing Information

| /dev/can0 Work Rate: 125000bps                         |
|--------------------------------------------------------|
| /dev/can0 work on normal mode.                         |
| Press "\q" to quit!                                    |
| Input the message and press Enter to send!             |
| The frame id=12031, and eid=id*2+1                     |
| CanTest> TestData                                      |
| CanTest>                                               |
| Header: id=1 srr=0 ide=0 eid=0 rtr=0 rb1=0 rb0=0 dlc=8 |
| RECV: "TestData"                                       |

Press **Ctrl+C** on your PC's keyboard to exit testing.

#### 2.4.8 RS485 Bus Testing

RS485 interface is associated to the device /dev/ttySAC2. Similar to CAN bus testing, two RS485-enabled devices are required to accomplish the testing as shown below.

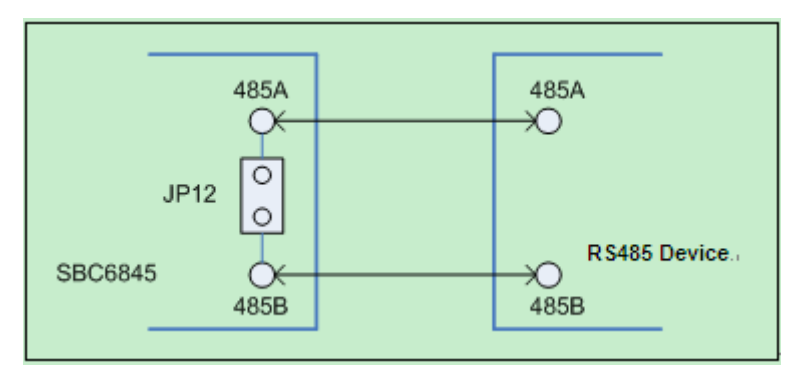

Figure 2-4 RS485 Connections

#### Note:

In order to eliminate signal reflection occurs in long-distance transmission, the terminal resistor should be enabled by shorting the jumper JP12 on SBC6845. Short-distance (less than 300 meters) transmission can work well without terminal resistor.

#### 2.4.9 USB Testing

SBC6845 has a USB host interface. Please insert a flash disk and see the information in

HyperTerminal window as shown below.

#### Table 2-10 USB Connection Information

| usb 1-1: USB disconnect, address 2                    |                       |              |         |                |                    |  |
|-------------------------------------------------------|-----------------------|--------------|---------|----------------|--------------------|--|
| usb 1-1: ne                                           | w full speed USB de   | evice using  | g at91_ | ohci and addre | ess 3              |  |
| usb 1-1: cc                                           | nfiguration #1 chose  | en from 1 c  | choice  |                |                    |  |
| scsi2 : SCS                                           | I emulation for USE   | 3 Mass Sto   | rage de | evices         |                    |  |
| scsi 2:0:0:0                                          | : Direct-Access       | Generic      | USB     | SD Reader      | 0.00 PQ: 0 ANSI: 2 |  |
| sd 2:0:0:0:                                           | [sda] 7744512 512-    | byte hardw   | are se  | ctors (3965 MI | В)                 |  |
| sd 2:0:0:0:                                           | [sda] Write Protect i | is off       |         |                |                    |  |
| sd 2:0:0:0: [sda] Assuming drive cache: write through |                       |              |         |                |                    |  |
| sd 2:0:0:0:                                           | [sda] 7744512 512-    | byte hardw   | are se  | ctors (3965 MI | В)                 |  |
| sd 2:0:0:0:                                           | [sda] Write Protect i | is off       |         |                |                    |  |
| sd 2:0:0:0: [sda] Assuming drive cache: write through |                       |              |         |                |                    |  |
| sda: sda1                                             |                       |              |         |                |                    |  |
| sd 2:0:0:0:                                           | [sda] Attached SCS    | l removabl   | e disk  |                |                    |  |
| sd 2:0:0:0:                                           | Attached scsi gener   | ric sg1 type | e 0     |                |                    |  |

The above information shows that the flash disk has been defined as sda1 device.

Please execute the following instructions to conduct testing.

 Mount the flash disk to the directory /mnt, and specify VFAT as the disk format;

[root@SBC6845:/]# mount -t vfat /dev/sda1 /mnt/

2) View the contents of the flash disk;

[root@SBC6845:/]# cd /mnt/

#### [root@SBC6845:/mnt]# Is

**3**) Unmount the flash disk;

[root@SBC6845:/mnt]# cd /

[root@SBC6845:/]# umount /mnt/

#### Note:

- The udev rule of the Linux system that contained in the CD-ROM can automatically mount portable devices to the directory /media. However, manual mounting is still recommended in case the system fails to mount devices automatically.
- Please be aware of the SPACEs in the instruction; Missing of any space would cause failure in executing instructions.

#### 2.4.10 RTC Testing

The RTC mentioned here refers to an individual clock chip working outside of the CPU to

store and update system clock. Please follow the steps listed below to test the external

RTC.

1) View current system clock;

#### [root@ SBC6845:/]# date

The system clock is shown below;

Thu May 27 11:48:02 UTC 2010

**2**) Set the system clock to 16:43, 29<sup>th</sup> Nov, 2012;

#### [root@ SBC6845:/]# date -s 112916432012

The new system clock is shown below;

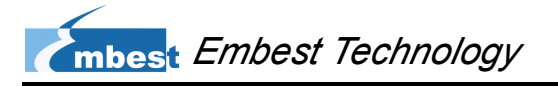

Thu Nov 29 16:43:00 UTC 2012

**3**) Write the system clock into RTC;

[root@ SBC6845:/]# hwclock -w

4) View the clock of RTC;

#### [root@ SBC6845:/]# hwclock -r

The RTC clock is show below;

Thu Nov 29 16:43:07 2012 0.000000 seconds

 Update the system clock with the information saved in RTC and view the system clock again;

[root@ SBC6845:/]# hwclock -s

#### [root@ SBC6845:/]# date

The updated system clock is shown below;

Thu Nov 29 16:43:45 UTC 2012

#### 2.4.11 SD Card Testing

After inserting a SD card into the SD slot on SBC6845, HyperTerminal will display the following information;

#### Table 2-11 SD Card Recognized

[root@SBC6845:/]# mmc1: new SD card at address 0002 mmcblk0: mmc1:0002 N/A 489 MB mmcblk0: p1

The above information shows that the SD card has been defined as mmcblk0p1 device.

Please follow the steps listed below to conduct testing.

 Mount SD card to the directory /mnt, and specify VFAT as the SD card format;

#### [root@SBC6845:/]# mount -t vfat /dev/mmcbik0p1 /mnt/

2) View the contents of SD card;

#### [root@SBC6845:/]# cd /mnt/

#### [root@SBC6845:/mnt]# Is

3) Unmount SD card;

root@SBC6845:/mnt]# cd /

[root@SBC6845:/]# umount /mnt/

#### Note:

- The udev rule of the Linux system that contained in the CD-ROM can automatically mount portable devices to the directory /media. However, manual mounting is still recommended in case the system fails to mount devices automatically.
- Please be aware of the SPACEs in the instruction; Missing of any space would cause failure in executing instructions.

#### 2.4.12 LED Testing

SBC6845 has 4 LED indicators, among them the D12 defined as system state indictor.

The following testing is intended for the three LEDs except D12.

**1**) Test LEDs with application;

#### [root@SBC6845:/]# /home/app/led

LED D9/D6/D13 will be turned on in sequence repeatedly.

2) Turn off a LED;

#### [root@SBC6845:/]# echo '0' >/sys/class/leds/d6/brightness

LED D6 will be turned off.

**3**) Turn on a LED;

[root@SBC6845:/]# echo '1' >/sys/class/leds/d6/brightness

LED D6 will be turned on.

#### 2.4.13 Buzzer Testing

**1**) Test buzzer with application;

#### [root@SBC6845:/]# /home/app/beep

The buzzer will emit a single beep.

**2**) Emit a constant beep;

[root@SBC6845:/]# echo '1' >/sys/class/leds/beep/brightness

3) Stop beeping;

[root@SBC6845:/]# echo '0' >/sys/class/leds/beep/brightness

#### 2.4.14 GPIO Testing

To test GPIO interfaces on SBC6845, you need to use jumper caps to short the pins of U57 connector on the board according to the following table and figure. (Please refer to **1.4 Components on SBC6845** to locate the position of U57 connector which is marked as "16 GPIO")

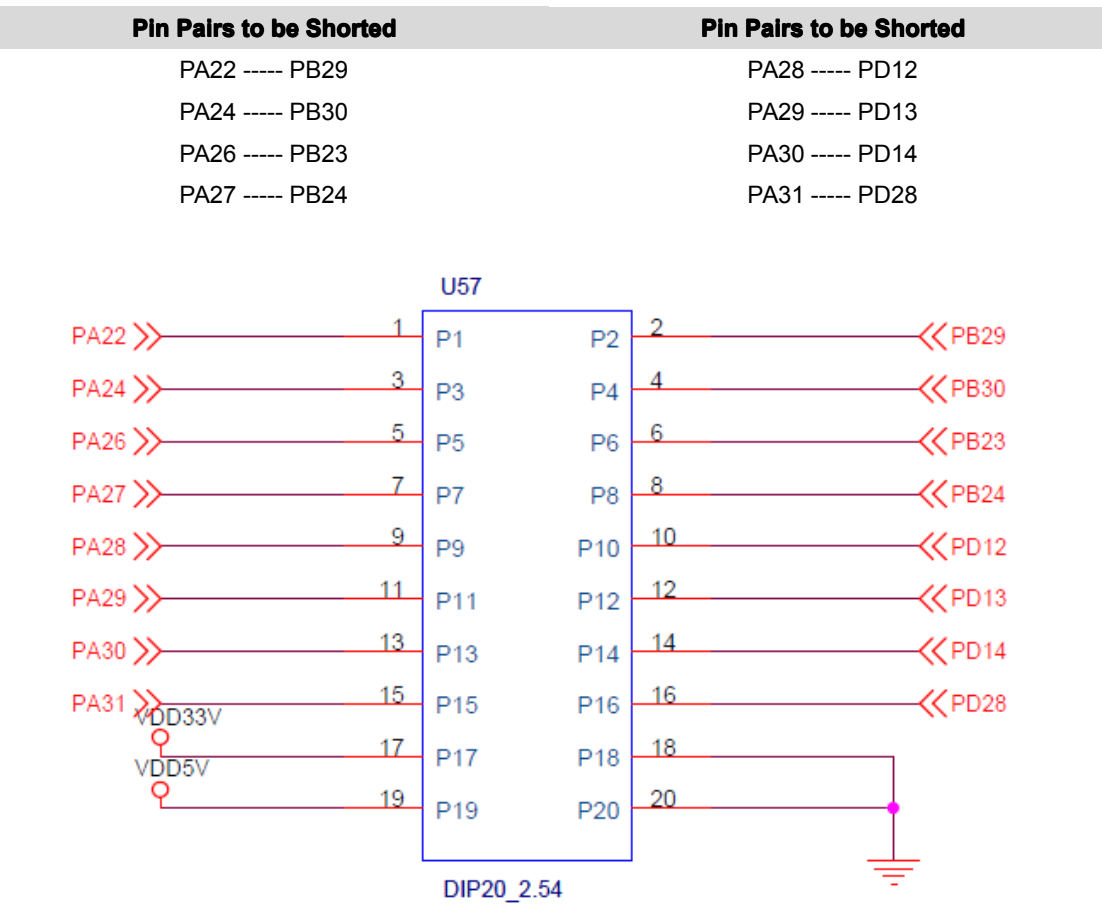

Table 2-12 GPIO Pin Pairs

Figure 2-5 U57 Pin Definition

And then execute the following instruction to conduct testing.

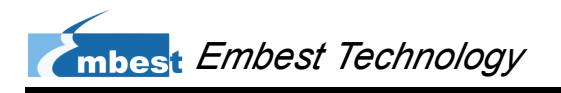

#### [root@SBC6845:/]# /home/app/gpio

If testing successes, you will see the information in HyperTerminal window shown as below.

#### Table 2-13 GPIO Testing Successes

GPIO Test : OK

If testing fails, the input/output result on pin pairs will be shown in HyperTerminal window as the following information;

#### Table 2-14 GPIO Testing Fails

| PA22PA31: 0 1 0 0 0 0 0 0 |
|---------------------------|
| PB29PD28: 1 1 0 0 0 0 0 0 |
|                           |
| PA22PA31: 0 1 0 0 0 0 0 0 |
| PB29PD28: 1 1 0 0 0 0 0 0 |
| GPIO Test : FAIL          |

#### 2.4.15 ADC Testing

The ADC input pin, which is named as PD27, can be found on U58 connector as shown below. (Please refer to **1.4 Components on SBC6845** to locate the position of U58 connector which is marked as "SPI&IIC&PWM&ADC")

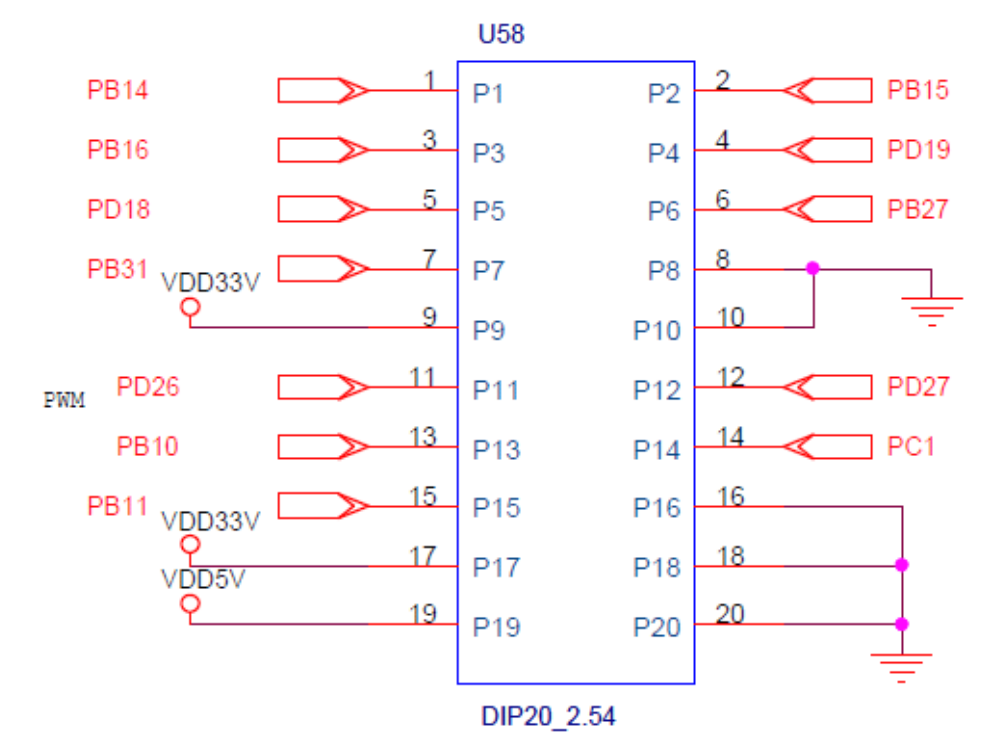

Figure 2-6 U58 Pin definition

Firstly put an analog voltage between 0~3.3V on PD27, and then execute the following instruction.

#### [root@SBC6845:/]# /home/app/adc

A series of integer values within 0~1023 (10bit) that are sampled by ADC will be displayed in HyperTerminal window.

#### Note:

An analog voltage higher than 3.3V may damage the board.

#### 2.4.16 Button Testing

This testing is intended for the button K1 and K2, which are marked as "User Key" in the figure shown in **1.4 Components on SBC6845**). Please execute the following instruction to conduct testing.

#### [root@SBC6845:/]# /home/app/evtest /dev/event0

Information of HyperTerminal window is shown below;

#### Table 2-15 Running Button Testing Application

| Input device ID: bus 0x19 vendor 0x1 product 0x1 version 0x100 |
|----------------------------------------------------------------|
| Input device name: "gpio-keys"                                 |
| Supported events:                                              |
| Event type 0 (Sync)                                            |
| Event type 1 (Key)                                             |
| Event code 158 (Back)                                          |
| Event code 279 (TaskBtn)                                       |
| Testing (interrupt to exit)                                    |

Press K1 and K2 to view the information in HyperTerminal window as shown below;

#### Table 2-16 Testing Buttons

| Input device ID: bus 0x19 vendor 0x1 product 0x1 version 0x100 |
|----------------------------------------------------------------|
| Input device name: "gpio-keys"                                 |
| Supported events:                                              |
| Event type 0 (Sync)                                            |
| Event type 1 (Key)                                             |
| Event code 158 (Back)                                          |
| Event code 279 (TaskBtn)                                       |
| Testing (interrupt to exit)                                    |

Press Ctrl+C on your PC's keyboard to exit button testing.

#### Note:

Please be aware of the SPACEs in the instruction; Missing of any space would cause failure in executing instructions.

#### 2.4.17 Keypad Testing

Please connect a 6X6 matrix keypad to U56 interface on SBC6845 and then execute the following instruction to conduct testing. (Please refer to **1.4 Components on SBC6845** to locate the position of U56 connector which is marked as "Keypad/Panel")

#### [root@SBC6845:/]# /home/app/evtest /dev/event2

event2 is a device code registered for keypad module. Press any key on the keypad to view the resulted event information in HyperTerminal window.

Press Ctrl+C on your PC's keyboard to exit keypad testing.

#### 2.4.18 Screen Capture Testing

Execute the following instruction to capture the screen of LCD and save it as a JPG image.

#### [root@SBC6845:/]# fbcat /dev/fb0 Figure.jpg

The image is saved under the root directory of the system.

#### 2.4.19 Audio Testing

By default, the system has a built-in open-source audio player "madplay" which support the playback of MP3 and WAV files. Please insert an earphone into the 3.5 mm audio output interface on SBC6845 and then execute the following instruction to conduct testing.

#### [root@SBC6845:/]# madplay /home/mp3/music.mp3

If you hear music, the audio playback function works properly. You can view the help information about the player by entering an instruction "madplay –h".

#### Note:

Please be aware of the SPACEs in the instruction; Missing of any space would cause failure in executing instructions.

#### 2.4.20 Telnet Login Testing

Please use a network cable to connect SBC6845 to your LAN and then follow the steps listed below to complete testing.

1) Select Start > Run on your PC's desktop to open command line window as

shown below;

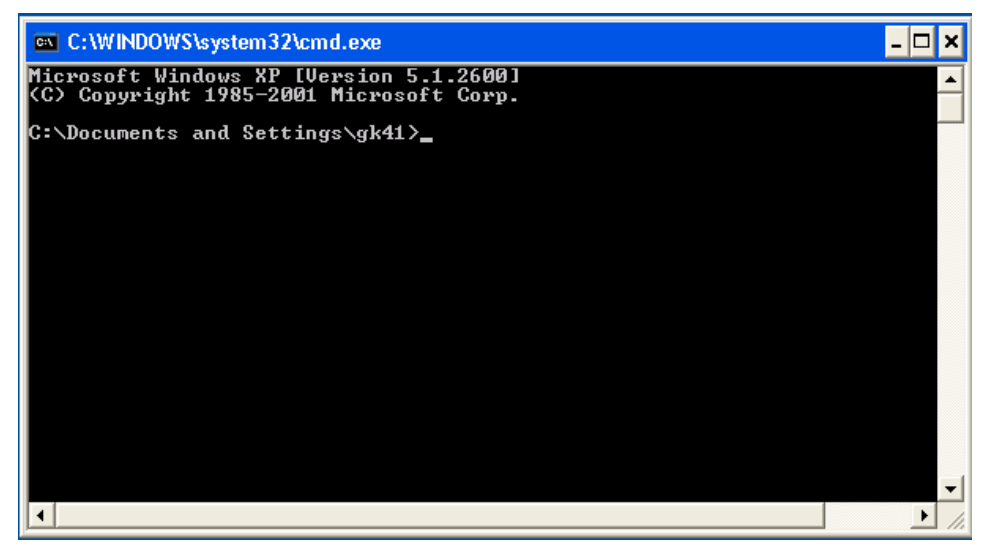

Figure 2-7 Open Command Line Window

 Enter "ping 192.192.192.211 (the default IP address of SBC6845) as shown below to test network connection;

C:\WINDOWS\system32\cmd.exe

 Microsoft Windows XP [Uersion 5.1.2600]

 (C) Copyright 1985-2001 Microsoft Corp.

 G:\Documents and Settings\gk41>ping 192.192.192.211

 Pinging 192.192.192.211 with 32 bytes of data:

 Reply from 192.192.192.211: bytes=32 time(1ms TTL=64

 Reply from 192.192.212.211: bytes=32 time(1ms TTL=64

 Reply from 192.192.212.211: bytes=32 time(1ms TTL=64

 Reply from 192.192.192.211: bytes=32 time(1ms TTL=64

 Ping statistics for 192.192.192.211: Packets: Sent = 4, Received = 4, Lost = 0 (0% loss),

 Approximate round trip times in milli-seconds: Minimum = 0ms, Maximum = 0ms, Average = 0ms

 C:\Documents and Settings\gk41>\_

Figure 2-8 Testing Network Connection

 Execute command telnet to initiate a session with SBC6845 as shown below;

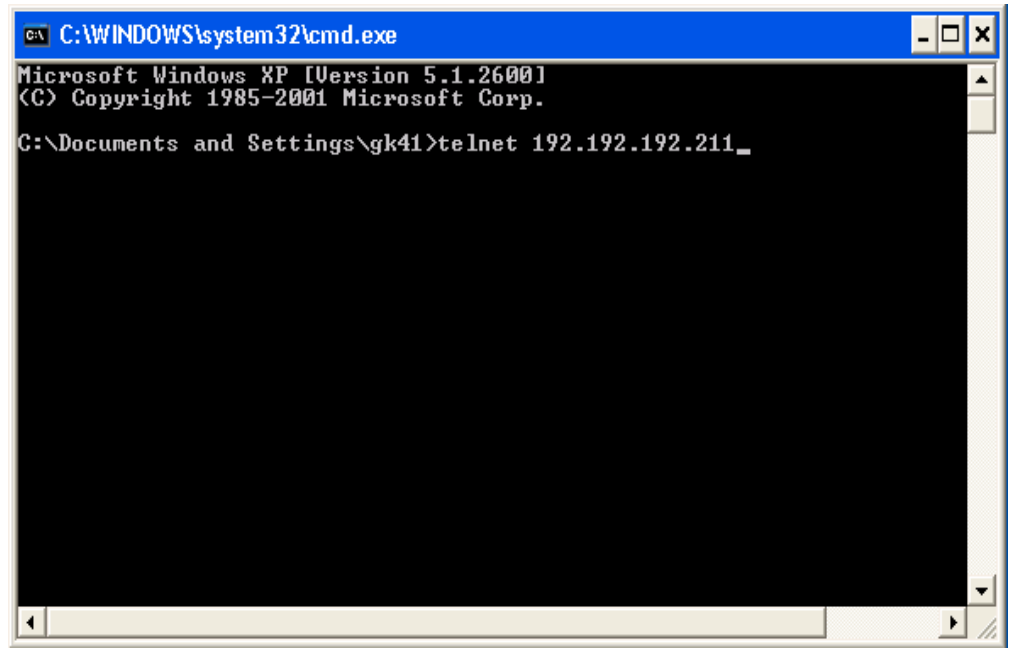

Figure 2-9 Initiating Telnet Session

 Enter the default telnet login name **root** and leave the password blank, and then press Enter key on keyboard;

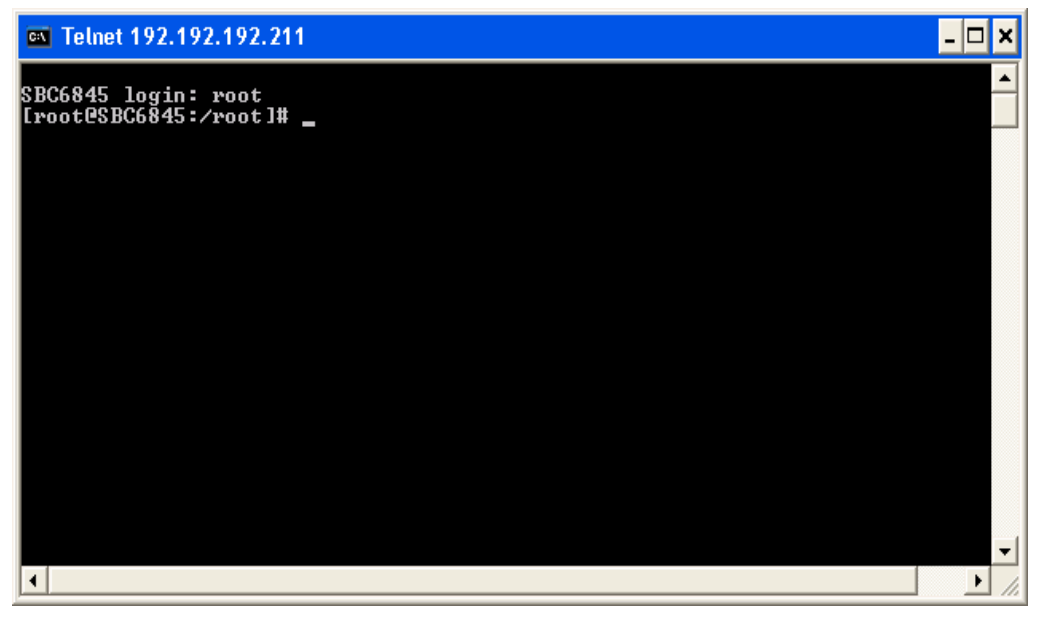

Figure 2-10 Logging in telnet

Now you have logged in telnet session.

5) Execute command **exit** to end telnet session;

#### Note:

- By default, telnet service is disabled under Window 7. Please select Control Panel > Programs > Programs and Features > Turn Windows features on or off, and then check "Telnet Client" to enable it.
- The default IP address of SBC6845 is 192.192.192.211. Please ensure that the board and your PC are set in the same network segment.

#### 2.4.21 Mounting NFS Network Filesystem

By mounting NFS network filesystem, users can access share directory remotely under Linux environment. Please following the steps listed below to test NFS network filesystem.

- 1) Log in Linux system on your PC as **root**;
- Add the line shown below to the end of the file "exports" that is located under /etc/ and then save the change;

#### /home/nfs \*(rw,sync,no\_root\_squash)

**/home/nfs** is the share directory of NFS server. All the clients could be mounted to this directory. **no\_root\_squash** allows users who access this directory work as root.

**3**) Execute the following instruction to start NFS server;

#### [root@SBC6845:/]# /etc/init.d/nfs-kernel-server start

4) Check if NFS server has been started successfully;

#### [root@SBC6845:/]# mount -o nolock localhost:/home/nfs /tmp

The server is working properly If the system doesn't report any error, as well as the contents listed out by using the instruction "Is /tmp" is consistent with that under the share directory of the NFS server,

5) Power up SBC6845, connect a network cable to it, configure IP of the board, and use the command PING to ensure a proper communication between it

and Linux system on PC.

6) Execute the following instruction to mount share directory /home/nfs to /mnt;

[root@SBC6845:/]# mount -o nolock 192.192.192.105:/home/nfs /mnt

Now the contents under the share directory can be viewed by accessing /mnt.

#### Note:

SBC6845 has the write privilege over the share directory, which means any change will be effective immediately.

#### 2.4.22 Transferring Files by Using SecureCRT

The following contents will lead you through the testing of data transfer on serial interfaces by utilizing a Windows-based software SecureCRT.

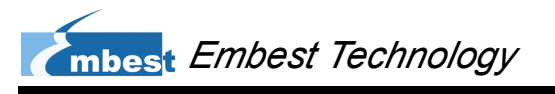

| 🖬 serial-com1 - SecureCRT            |                                   |                      |                       |       |  |  |
|--------------------------------------|-----------------------------------|----------------------|-----------------------|-------|--|--|
| File Edit View Optio <mark>ns</mark> | Transfer Script Tools Window Help |                      |                       |       |  |  |
| 🏭 況 💭 🎣 🗶 Enter ha                   | Send                              | ASCII                | 1 🗟 🗟 🕘 🚰 🕉           | 1 🔞   |  |  |
| < serial-com1 🗙                      | Rece                              | eive ASCII           |                       |       |  |  |
| •                                    | Send                              | d Binary             |                       |       |  |  |
|                                      | Send                              | d Xmodem             |                       |       |  |  |
|                                      | Rece                              | eive Xmodem          |                       |       |  |  |
|                                      | Send                              | d Ymodem             |                       |       |  |  |
|                                      | Rece                              | eive Ymodem          |                       |       |  |  |
|                                      | Zmo                               | dem Upload List      |                       |       |  |  |
|                                      | Star                              | t Zmodem Upload      |                       |       |  |  |
|                                      |                                   |                      |                       |       |  |  |
|                                      |                                   |                      |                       |       |  |  |
|                                      |                                   |                      |                       |       |  |  |
|                                      |                                   |                      |                       |       |  |  |
|                                      |                                   |                      |                       |       |  |  |
| 1                                    |                                   |                      |                       |       |  |  |
| Send a file using Xmodem             |                                   | Serial: COM1, 115200 | 1, 1 24 Rows, 80 Cols | VT100 |  |  |

1) Open SecureSRT window as shown below;

Figure 2-11 SecurCRT Window

Execute the following instructions in the window;

#### [root@SBC6845:/]# cd /tmp

#### [root@SBC6845:/tmp]# rx recvfile

 Select Transfer > Send Xmodem on the menu bar to open the window as shown below; mbest Embest Technology

| Select File to S       | end using Xmod                                                                                       | lem                       |   |        | ? 🔀    |
|------------------------|----------------------------------------------------------------------------------------------------|---------------------------|---|--------|--------|
| Look in:               | 🖙 Removable Di                                                                                       | sk (G:) 👻                 | 0 | 🏚 📂 🛄• |        |
| My Recent<br>Documents | SecureCRT<br>data<br>dataflash_at91<br>logo<br>rfs-qtopia.yaffs<br>rootfs.yaffs2<br>u-boot<br>uImage | sam9g45ekes<br>52         |   |        |        |
| My Documents           |                                                                                                    |                           |   |        |        |
| My Computer            |                                                                                                    |                           |   |        |        |
|                        | File name:                                                                                           | dataflash_at91sam9g45ekes |   | ~      | Send   |
| My Network             | Files of type:                                                                                       | All Files (*.*)           |   | ~      | Cancel |

Figure 2-12 Select a File

Select a file and click Send; HyperTerminal window will display the following

information;

#### Table 2-17 Sending File

| Starting xmo | odem trans | fer. Press Ctrl+C to | cancel.  |  |
|--------------|------------|----------------------|----------|--|
| Transferring | dataflash  | _at91sam9g45ekes     | .bin     |  |
| 100%         | 4 KB       | 0 KB/s 00:00:05      | 0 errors |  |
| [root@SBC68  | 345:/tmp]# |                      |          |  |

The above information shows that the file has been transmitted successfully.

Please press Ctrl+C to exit.

#### Note:

It is recommended to select a small file due to the relatively slow speed of serial interfaces.

#### 2.4.23 Transferring Files over Network

The following contents will lead you through the testing of big file transmission over network based on TFTP protocol.

- Run tftpd.exe on your PC and put the file you about to send under HOME directory, e.g. G:\data.bin;
- Execute the following instruction in HyperTerminal window to download data.bin;

#### [root@SBC6845:/tmp]# tftp -g 192.192.192.71 -r data.bin

**3**) Execute the following instruction to view the downloaded file;

#### [root@SBC6845:/tmp]# ls -l

The HyperTerminal will display the following information;

#### Table 2-18 Viewing Downloaded Files

| root root 4420 Jan 1 00:44 data.bin |
|-------------------------------------|
|-------------------------------------|

The above information indicates a successful downloading of the file.

Execute the following instruction to rename the downloaded file as data\_send.bin.

#### [root@SBC6845:/tmp]# mv data.bin data\_send.bin

5) Upload the file to HOME directory on PC;

[root@SBC6845:/tmp]# tftp -p 192.192.192.71 -I data\_send.bin
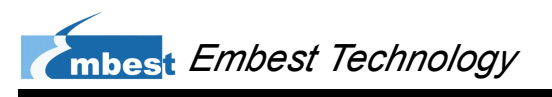

6) Enter the share directory to view the uploaded file as shown below;

| 🗢 Removable Disk (G:)                                                                                                    |         |
|----------------------------------------------------------------------------------------------------|---------|
| File Edit View Favorites Tools Help                                                                                                    | <b></b> |
| 🚱 Back 🝷 🕥 🚽 🏂 Search 🎼 Folders 🛄 🗸                                                                                                    |         |
| Address 🖙 G:\                                                                                                    | 💌 🔁 Go  |
| File and Folder Tasks   Rename this file   Move this file   Copy this file   Publish this file to the   Web   E-mail this file   Delete this file |         |
| Other Places                                                                                                    |         |
| <ul> <li>Wy Computer</li> <li>My Documents</li> <li>Shared Documents</li> <li>My Network Places</li> </ul>                                        |         |
| Details 🛛 😵 💌                                                                                                    |         |

Figure 2-13 Viewing the Uploaded Files

The above figure indicates a successful uploading.

### 2.4.24 Linux QT Demonstration

When the system is under shell interactive mode, you can start Qtopia application by entering the command "qpe". Please follow the steps listed below;

1) Firstly execute the following instruction to perform touch-screen calibration;

#### [root@SBC6845:/]# ts\_calibrate

Please follow the instructions appear on the screen to calibrate it.

 And then execute "qpe" to start Qtopia application; (the filesystem has to have a QT installed)

#### [root@SBC6845:/]# qpe

QT interface and system information are shown below;

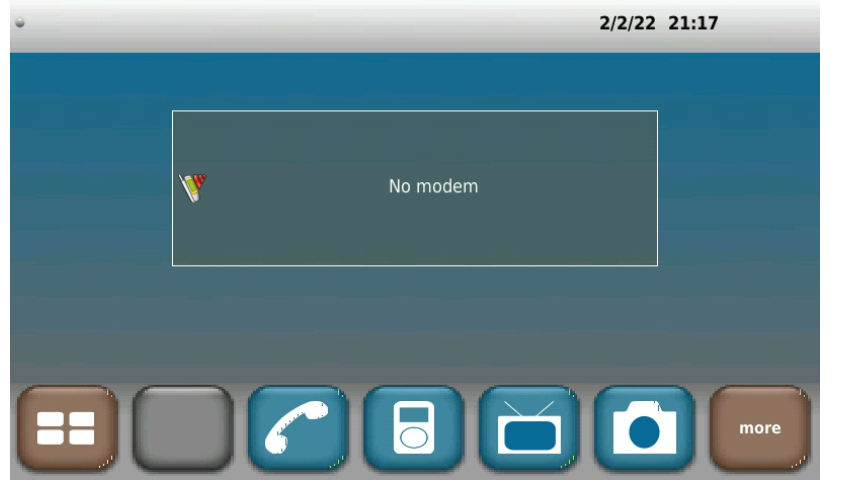

Figure 2-14 QT Interface

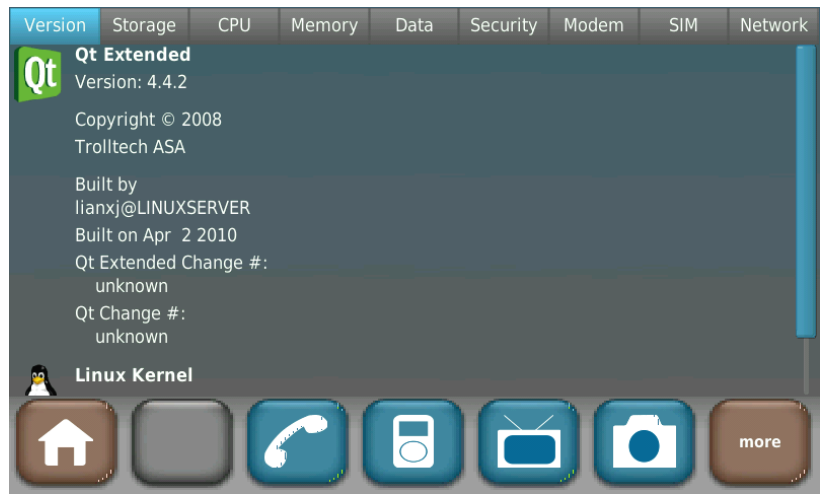

Figure 2-15 System Information

# Chapter 3 Development Environment and System Compilation

Before getting started with the development on SBC6845, an ARM Linux cross development environment is required. This chapter will take Ubuntu as the example operating system to show you how to build a cross development environment and accomplish system compilation.

# 3.1 Building a Cross Compilation Environment

The CD-ROM provided along with the product contains a cross compilation tool arm-2007q1-10-arm-none-linux-gnueabi-i686-pc-linux-gnu.tar.bz2 under \02 Linux2.6 Kit\02 Tools\. Please install it step by step as shown below.

 Put the CD-ROM in your drive. Ubuntu will mount the CD to *Imedia/cdrom* by default. Please execute the following instructions to install the cross compilation tool;

#### mkdir /usr/local/arm

tar –jxvf arm-2007q1-10-arm-none-linux-gnueabi-i686-pc-linux-gnu.tar.bz2 –C /usr/local/arm

 Execute the instruction below to add an environment variable which specifies the path to the cross compilation tool in the system.

#### export PATH=/usr/local/arm/arm-2007q1/bin/:\$PATH

And then check if the installation successes by executing the following instruction;

#### arm-none-linux-gnueabi-gcc -v

The information in HyperTerminal is shown below;

#### Table 3-1 Checking Installation

```
Using built-in specs.

Target: arm-none-linux-gnueabi

...

gcc version 4.2.0 20070413 (prerelease) (CodeSourcery Sourcery G++ Lite 2007q1-10)
```

If the version number within the last line is correct, the cross compilation environment has been built successfully.

#### Note:

The instruction adding environment variables can be put into the file .bashrc under user directory to allow the system load the variable automatically each time when it boots up.

# 3.2 System Compilation

The compilation of operating system can be accomplished in 5 steps – uncompressing files, making U-boot, making kernel and making filesystem image. This section will introduce these steps in detail.

### **1.1.1 Uncompressing Files**

The system source code can be found under \02 Linux 2.6 Kit\01 SourceCode\. Please execute the following instructions to uncompress it under Linux system.

```
Table 1-1 Uncompressing files
```

root@LINUXSERVER:~# mkdir embest root@LINUXSERVER:~# cd embest/ root@LINUXSERVER:~/embest# cp /media/cdrom/02\ Linux\ 2.6\ Kit/01\ SourceCode/bootloader/Bootstrap-v1.14.tar.bz2 ./ root@LINUXSERVER:~/embest# cp /media/cdrom/02\ Linux\ 2.6\ Kit/01\ SourceCode/bootloader/u-boot-1.3.4.tar.bz2 ./ root@LINUXSERVER:~/embest# cp /media/02\ Linux\ 2.6\ Kit/01\ SourceCode/kernel /linux-2.6.30.tar.bz2 ./ root@LINUXSERVER:~/embest# cp /media/cdrom/02\ Linux\ 2.6\ Kit/01\ SourceCode/rfs/rfs-sbc6845.tar.bz2 ./ root@LINUXSERVER:~/embest# mbest Embest Technology

cp /media/cdrom/02\ Linux\ 2.6\ Kit/02\ Tools/mkyaffs2image /usr/local/bin/ root@LINUXSERVER:~/embest# cp /media/cdrom/02\ Linux\ 2.6\ Kit/02\ Tools/mkimage /usr/local/bin/ root@LINUXSERVER:~/embest# chmod 755 /usr/local/bin/mkyaffs2image /usr/local/bin/mkimage root@LINUXSERVER:~/embest# tar jxvf Bootstrap-v1.14.tar.bz2 root@LINUXSERVER:~/embest# tar jxvf u-boot-1.3.4.tar.bz2 root@LINUXSERVER:~/embest# tar jxvf linux-2.6.30.tar.bz2 root@LINUXSERVER:~/embest# mkdir rfs-qtopia; tar jxvf rfs-sbc6845.tar.bz2 -C rfs-qtopia

When all the instructions are executed, four directories - linux-2.6.30, u-boot-1.3.4, Bootstrap-v1.14 and rfs-qtopia are generated under current directory.

### 1.1.2 Making Bootstrap

SBC6845 support boot-up from DATAFLASH. Please execute the following instructions;

root@LINUXSERVER:~/embest# cd Bootstrap-v1.14

root@LINUXSERVER:~/embest/Bootstrap-v1.14# cd board/at91sam9g45ekes/dataflash

root@LINUXSERVER:~/embest/Bootstrap-v1.14/board/at91sam9g45ekes/dataflash # make

A bootstrap file dataflash\_at91sam9g45ekes.bin has been generated under current directory.

### 1.1.3 Making U-boot

Please execute the following instructions;

root@LINUXSERVER:~/embest/u-boot-1.3.4# make at91sam9g45ekes\_dataflash\_config

root@LINUXSERVER:~/embest/u-boot-1.3.4# make

A file U-boot.bin has been generated under current directory.

### 1.1.4 Making Kernel

Please execute the following instructions;

root@LINUXSERVER:~/embest/linux-2.6.30# make sbc6845\_defconfig

root@LINUXSERVER:~/embest/linux-2.6.30# make menuconfig

#### root@LINUXSERVER:~/embest/linux-2.6.30# make ulmage

A kernel file named ulmage has been generated under /arch/arm/boot/.

#### Note:

If errors occur when executing make menuconfig, the most likely cause is the lack of ncurse library in your PC's Linux system. Downloading and then installing the library could solve the issue.

### 1.1.5 Making Filesystem Image

Use the tool mkyaffs2image under the directory \02 Linux 2.6 Kit\02 Tools\ of the CD-ROM to make a filesystem image by executing the following instruction (suitable for Ubuntu system only).

root@LINUXSERVER:~/embest# mkyaffs2image rfs-qtopla/ rootfs.yaffs2

# Chapter 2 System Customization

In order to satisfy different requirements of customers, designers commonly need to make some customized modification based on the configuration of default Linux kernel. This chapter will introduce the process of system customization by showing a number of examples.

# 2.1 Kernel Customization

Please execute the following instructions to enter the configuration menu and select the drivers you need according to the entries shown in Table 4-1.

```
root@LINUXSERVER:~/embest/linux-2.6.30# make sbc6845_defconfig
```

root@LINUXSERVER:~/embest/linux-2.6.30# make menuconfig

| Serial<br>Interface<br>Driver | Device drivers > Character devices > Serial drivers > AT91 / AT32 on-chip serial<br>port support                                                                                |
|-------------------------------|----------------------------------------------------------------------------------------------------|
| Button Driver                 | Device drivers > Input device support > Keyboards > GPIO Buttons                                                                                                    |
| Matrix Keypad<br>Driver       | Device drivers > Input device support > Keyboards > GPIO Keypad                                                                                                    |
| GPIO Driver                   | Device drivers > GPIO Support > /sys/class/gpio/ (sysfs interface)                                                                                                    |
| LED Driver                    | Device drivers > LED Support > LED Class Support > LED Support for GPIO connected LEDs                                                                                          |
| SD/MMC<br>Driver              | Device drivers > MMC/SD/SDIO card support > MMC block device driver > Atmel<br>SD/MMC Driver (Atmel Multimedia Card Interface support)                                          |
| USB Driver                    | Device drivers > USB support > Support for Host-side USB > EHCI HCD (USB<br>2.0) support > OHCI HCD support > USB Mass Storage supportHCD support ><br>USB Mass Storage support |
| RTC Driver                    | Device drivers > Real Time Clock > EPSON RX-8025SA                                                                                                    |

#### Table 2-1 Kernel Customization

| Watchdog<br>Driver     | Device drivers > Watchdog Timer Support > AT91SAM9 watchdog                                             |
|------------------------|----------------------------------------------------------------------------------------------------|
| CAN Driver             | Device drivers > CAN support > CAN support > MCP2515 CAN Controller                                     |
| MACB Driver            | Device drivers > Network device support > Ethernet(10 or 100Mbit) > Atmel<br>MACB support               |
| Graphics<br>Driver     | Device drivers > Graphics support > Support for frame buffer devices > AT91/AT32 LCD Controller support |
| Touch-Screen<br>Driver | Input device support > Touchscreens > Atmel Touchscreen Interface                                       |

Save the changes and execute the instruction below to compile the customized kernel;

root@LINUXSERVER:~/embest/linux-2.6.24# make ulmage

# 2.2 Filesystem Customization

| Configuration Information     | Path                         | Note                      |
|-------------------------------|------------------------------|---------------------------|
| Driver Modules                | /lib/modules/2.6.30/         | Driver modules are save   |
|                               |                              | here (ko)                 |
| Driver Module Mounting        | /etc/init.d/S50modules       |                           |
| Network Address               | /etc/network/interfaces.eth0 |                           |
| Command Line Prompt Name      | /etc/hostname                |                           |
| User Program Auto Running     | /etc/init.d/S60evnset        | Add it to the end of file |
| Environment Variables         | /etc/profile                 |                           |
| Touch-Screen Coordinate Files | /etc/pointercal              |                           |
| udev Rules                    | /etc/udev                    |                           |
| LCD Backlight Brightness      | /etc/bl_adjust.conf          |                           |
| User Testing Applications     | /home/app                    |                           |

#### Table 2-2 Filesystem Customization

# 2.3 Simple Driver Modules in Kernel

Drivers are running under kernel mode and can drive hardware directly. They provide a series of interfaces to be called by applications so as to control devices. The table shown below is an example of driver modules that are simple but including most of interfaces.

#### Table 2-3 Drivers

```
/* File: device_drv.c */
#include <linux/kernel.h>
#include <linux/module.h>
#include <linux/init.h>
#include <linux/input.h>
#include <linux/miscdevice.h>
#include <asm/io.h>
#include <asm/uaccess.h>
                                                /* common head files used by driver */
#define DEVICE_NAME "demo"
                                                /* device names that generate nodes /dev/demo */ after
mounting successfully
static int result = 0;
static int device_open(struct inode *inode, struct file *file)
                                                                   /* implement open operation */
{
    result = 0;
                                                /* initiate result */
    return 0;
}
static ssize_t device_read(struct file *filp, char *buffer, size_t count, loff_t *ppos) /*
                                                                                           implement
                                                                                                           read
operation */
{
    int ret = copy_to_user (buffer, (char *)&result, sizeof(result)); /* copy the value of result to buffer */
    if (ret < 0) {
         printk (KERN_ERR "%s: copy_to_user error\n", DEVICE_NAME);
         return -1;
    }
    return sizeof(result);
                                                       /* return the valid length of buffer, i.e. the storage
length of result */
}
static ssize_t device_write(struct file *filp, const char *buffer, size_t count, loff_t *ppos) /* write operation */
{
    int ret = copy_from_user ((char *)&result, buffer, sizeof(result));
/* copy the received data in buffer to result */
    if (ret < 0) {
         printk (KERN_ERR "%s: copy_from_user error\n", DEVICE_NAME);
         return -1;
    }
    return sizeof(result);
}
static int device_release(struct inode *inode, struct file *filp)
                                                                   /* close will trigger the function */
{
    return 0;
```

```
}
                                                   /* register interface function for file operation */
static struct file_operations device_fops =
{
    .owner
               = THIS_MODULE,
    .open
               = device_open,
              = device_read,
    .read
    .write
              = device_write,
    .release = device_release,
};
static struct miscdevice device_miscdev =
                                                               /* register misc device information */
{
            = MISC_DYNAMIC_MINOR,
    .minor
             = DEVICE_NAME,
    .name
    .fops
             = &device_fops,
};
static int __init device_init(void)
                                                   /* insmod operation will trigger the function */
{
    int ret;
    ret = misc_register(&device_miscdev);
                                                         /* register device */
    if (ret) {
         printk(KERN_ERR "cannot register miscdev on minor=%d (%d)\n", MISC_DYNAMIC_MINOR, ret);
         goto out;
    }
    printk(KERN_INFO DEVICE_NAME " initialized!\n");
    return 0;
out:
    return ret;
}
static void ___exit device_exit(void)
                                                   /* rmmod operation will trigger the function */
{
         misc_deregister(&device_miscdev);
         printk(KERN_INFO DEVICE_NAME " removed!\n");
}
module_init(device_init);
module_exit(device_exit);
MODULE_LICENSE("GPL");
                                                                     /* protocol used by driver modules */
MODULE_DESCRIPTION("Linux Driver Demo");
                                                              /* driver module description */
```

### 1.1.1 Using Makefile to Associate Drivers with Kernel

Driver files have to be associated with kernel by a Makefile before they can be compiled and loaded. The following table shows the contents of Makefile.

Table 1-1 Contents of Makefile

| # File: Makefile                                                                                 |
|--------------------------------------------------------------------------------------------------|
| ifneq (\$(KERNELRELEASE),)                                                                       |
| obj-m := device_drv.o # driver file with extension name .o other than .c; by default .c files wi |
| be searched and compiled automatilly                                                             |
| else                                                                                             |
| KERNELDIR ?= ~/embest/linux-2.6.30 # specify the path o                                          |
| kernel source code                                                                               |
|                                                                                                  |
| PWD := \$(shell pwd)                                                                             |
| all:                                                                                             |
| \$(MAKE) -C \$(KERNELDIR) M=\$(PWD) modules                                                      |
| clean:                                                                                           |
| rm -rf *.o *~ core .depend .*.cmd *.ko *.mod.c .tmp_versions Module.symvers modules.orde         |
| device_drv.ko                                                                                    |
| endif                                                                                            |

### 1.1.2 Compiling and Downloading Drivers

Before you start to compile drivers with the command "make", kernel source code should be compiled first. After compiling successfully, you can download the generated file device\_drv.ko to the board. The following table contains the required instructions and corresponding information.

```
        Table 1-2 Compiling and Downloading Drivers
```

```
[root@SBC6845:/]# insmod device_drv.ko
demo initialized!
[root@SBC6845:/]# Is /dev/demo
/dev/demo
[root@SBC6845:/]# rmmod device_drv.ko
demo removed!
```

# **1.2 Brief Introduction to Applications**

The previous example shows the executing process of drivers. You might notice that there are only two functions – device\_init and device\_exit have been called, while others remain unused in the above process. The interfaces in structure device\_fops intended for application layer. The table shown below will give you an example of the basic structure of a Linux application.

```
/* File: demo.c */
#include <stdio.h>
#include <fcntl.h>
#include <string.h>
                                                      /* head file being called */
#define dev "/dev/demo"
                                                /* demo file node */
int main (void)
{
    int fd;
    int err = 0;
    int value;
    fd = open (dev, O_RDWR);
                                              /* open file node, readable and writable */
    if (fd < 0) {
         fprintf (stderr, "open fail\n");
         err = 1;
         goto out;
    }
    if (read (fd, &value, sizeof(value)) < 0) { /* read function that calls driver; the read value t is
 save in value */
         fprintf (stderr, "read error\n");
         err = 1;
         goto out;
    }
    printf ("read before write, value=%X\n", value); /* print read value before writing */
    int writeValue = 0x5E7F;
    if (write (fd, &writeValue, sizeof(writeValue)) < 0) { /* writing 0x5E7F to driver module by calling
write function */
```

```
fprintf (stderr, "write error\n");
          err = 1;
          goto out;
    }
     if (read (fd, &value, sizeof(value)) < 0) {
                                                                /* read again after writing */
          fprintf (stderr, "read error\n");
          err = 1;
          goto out;
    }
     printf ("read after write, value=0x%X\n", value);
                                                               /* print read value after writing */
out:
     if (fd > 0) close (fd);
     return err;
}
```

## 1.1.1 Compiling and Running Applications

Execute the instruction below to compile application.

#### # arm-none-linux-gnueabi-gcc demo.c -o demo

The generated executable file named demo is the application we need to download to

the board and run it.

#### Table 1-1 Compiling and Running Applications

```
[root@SBC6845:/]# insmod device_drv.ko
demo initialized!
[root@SBC6845:/]# ./demo
read before write, value=0
read after write, value=0x5E7F
```

### **1.1.2 Common Functions**

The following three functions are commonly used by driver layer to control GPIO.

int at91\_set\_gpio\_input(unsigned pin, int use\_pullup) /\* set GPIO as input \*/

int at91\_get\_gpio\_value(unsigned pin) /\* acquire GPIO input

value \*/

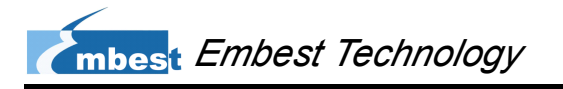

high-level output \*/

int at91\_set\_gpio\_output(unsigned pin, int value) /\* set GPIO as output \*/
Adding the above GPIO code to the appropriate location in drivers can easily implement
LED control.
at91\_set\_gpio\_input (AT91\_PIN\_PC16, 0); /\* set PC16 as input, pull-up
disabled\*/
at91\_get\_gpio\_value (AT91\_PIN\_PC16); /\* read the input value on
PC16 \*/
at91\_set\_gpio\_output(AT91\_PIN\_PC16, 1); /\* set PC16 to provide

# **1.2 Linux Multi-Thread Programming**

The threads here refer to the multiple tasks created in user space. These tasks share resources of the same process – low-weight process. It consumes much less cost than common process and features fast context switch.

Since the resources are shared by processes, it is necessary to adopt synchronizing measures in order to avoid competition when accessing resources.

Table 1-2 Multi-thread Programming Example

| /* File: pthread.c */             |                           |
|-----------------------------------|---------------------------|
| #include <stdio.h></stdio.h>      |                           |
| #include <unistd.h></unistd.h>    |                           |
| #include <pthread.h></pthread.h>  |                           |
|                                   |                           |
| void read_func(void);             |                           |
| void write_func(void);            |                           |
|                                   |                           |
|                                   |                           |
| int buffer_has_item = 0;          | /* share resources */     |
|                                   |                           |
| pthread_mutex_t mutex;            | /* mutex lock */          |
|                                   |                           |
| int main(void)                    |                           |
| {                                 |                           |
| pthread_t reader, writer;         | /* define process ID */   |
| pthread_mutex_init(&mutex, NULL); | /* initiate mutex lock */ |

mbest Embest Technology

```
pthread_create(&reader, NULL, (void*)&read_func, NULL); /* create process */
    pthread_create(&writer, NULL, (void*)&write_func, NULL);
    pthread_join(reader, NULL);
                                                                      /* wait for end of process */
    pthread_join(writer, NULL);
    return 0;
}
void write_func(void)
{
    while (1) {
         pthread_mutex_lock(&mutex);
                                                                      /* enable lock, other processes will
be locked/
         if (buffer_has_item == 0) {
             printf("create a new item\n");
             buffer_has_item = 1;
        }
         pthread_mutex_unlock(&mutex);
                                                                      /* disable lock, other process will be
unlocked */
    }
}
void read_func(void)
{
    while (1) {
         pthread_mutex_lock(&mutex);
         if (buffer_has_item == 1) {
             printf ("destroy item\n");
             buffer_has_item = 0;
        }
         pthread_mutex_unlock(&mutex);
    }
```

Please execute the instruction below to implement compilation.

# arm-none-linux-gnueabi-gcc pthread.c -o pthread\_demo -lpthread

# **1.3 Linux Network Programming**

Linux network programming generally can be implemented based on UDP and TCP protocols. UDP is a connectionless transport protocol that provides simple, unreliable and message-oriented services; TCP is a reliable, connection-oriented and byte-stream-based transport protocol. The following examples are a simple TCP server and a client.

- **server**: monitors the connection initiated by client and sends character string to client when a connection is created.
- client: Initiates a connection to server, receives and prints information sent from server.

| /* File: server.c */                                                                                                    |
|----------------------------------------------------------------------------------------------------|
| #include <stdio.h></stdio.h>                                                                                                    |
| #include <stdlib.h></stdlib.h>                                                                                                    |
| #include <errno.h></errno.h>                                                                                                    |
| #include <string.h></string.h>                                                                                                    |
| #include <sys types.h=""></sys>                                                                                                    |
| #include <netinet in.h=""></netinet>                                                                                                    |
| #include <sys socket.h=""></sys>                                                                                                    |
| #include <sys wait.h=""></sys>                                                                                                    |
|                                                                                                    |
| #define MYPORT 3490 /* the port users will be connecting to */                                                                                                    |
| #define BACKLOG 10 /* how many pending connections queue will hold */                                                                                                    |
|                                                                                                    |
|                                                                                                    |
| main()                                                                                                    |
| main()<br>{                                                                                                    |
| main() {     int sockfd, new_fd; /* listen on sock_fd, new connection on new_fd */                                                                                                    |
| main() {     int sockfd, new_fd; /* listen on sock_fd, new connection on new_fd */     struct sockaddr_in my_addr; /* local address information */                                                                                                    |
| <pre>main() {     int sockfd, new_fd;</pre>                                                                                                    |
| <pre>main() {     int sockfd, new_fd;</pre>                                                                                                    |
| <pre>main() {     int sockfd, new_fd;    /* listen on sock_fd, new connection on new_fd */     struct sockaddr_in my_addr; /* local address information */     struct sockaddr_in their_addr; /* connector's address information */     int sin_size;</pre>                                                                                                    |
| <pre>main() {     int sockfd, new_fd; /* listen on sock_fd, new connection on new_fd */     struct sockaddr_in my_addr; /* local address information */     struct sockaddr_in their_addr; /* connector's address information */     int sin_size;     if ((sockfd = socket(AF_INET, SOCK_STREAM, 0)) == -1) {</pre>                                                           |
| <pre>main() {     int sockfd, new_fd;</pre>                                                                                                    |
| <pre>main() {     int sockfd, new_fd;    /* listen on sock_fd, new connection on new_fd */     struct sockaddr_in my_addr; /* local address information */     struct sockaddr_in their_addr; /* connector's address information */     int sin_size;     if ((sockfd = socket(AF_INET, SOCK_STREAM, 0)) == -1) {         perror (" socket ");         exit(1);     } } </pre> |
| <pre>main() {     int sockfd, new_fd;    /* listen on sock_fd, new connection on new_fd */     struct sockaddr_in my_addr; /* local address information */     struct sockaddr_in their_addr; /* connector's address information */     int sin_size;     if ((sockfd = socket(AF_INET, SOCK_STREAM, 0)) == -1) {         perror (" socket ");         exit(1);     } }</pre>  |

#### Table 1-3 TCP Server Example

# mbest Embest Technology

```
my_addr.sin_family = AF_INET;
my_addr.sin_port = htons(MYPORT);
my_addr. sin_addr.s_addr = INADDR_ANY; /* auto-fill with local IP */
if (bind(sockfd, (struct sockaddr *)&my_addr, sizeof(struct sockaddr)) == -1) {
     perror (" bind ");
     exit(1);
}
if (listen(sockfd, BACKLOG) == -1) {
     perror (" listen ");
     exit(1);
}
while(1) {
                     /* main accept() loop */
     sin_size = sizeof(struct sockaddr_in);
     if ((new_fd = accept(sockfd, (struct sockaddr *)&their_addr,
     &sin_size)) == -1) {
         perror (" accept ");
         continue;
    }
     printf("server: got connection from %s\n", inet_ntoa(their_addr.sin_addr));
     if (!fork()) { /* this is the child process */
     if (send(new_fd, "Hello, world!\n", 14, 0) == -1)
         perror( " send " );
         close( new_fd ) ;
         exit (0);
    }
     close(new_fd);
     while(waitpid(-1,NULL,WNOHANG) > 0); /* clean up child processes */
}
```

#### Table 1-4 TCP Client Example

| File: client.c */                   |  |
|-------------------------------------|--|
| include <stdio.h></stdio.h>         |  |
| include <stdlib.h></stdlib.h>       |  |
| include <errno.h></errno.h>         |  |
| include <string.h></string.h>       |  |
| include <netdb.h></netdb.h>         |  |
| include <sys types.h=""></sys>      |  |
| include <netinet in.h=""></netinet> |  |

}

```
#include <sys/socket.h>
#define PORT 3490
                           /* the port client will be connecting to */
#define MAXDATASIZE 100 /* max number of bytes we can get at once */
int main(int argc, char *argv[])
{
    int sockfd, numbytes;
    char buf[MAXDATASIZE];
    struct hostent *he;
    struct sockaddr_in their_addr; /* connector's address information */
    if (argc != 2) {
         fprintf(stderr,"usage: client hostname\n");
         exit (1);
    }
    if ((he=gethostbyname(argv[1])) == NULL) { /* get the host info */
         herror(" gethostbyname ");
         exit (1);
    }
    if ((sockfd = socket(AF_INET, SOCK_STREAM, 0)) == -1) {
         perror( " socket ");
         exit (1);
    }
    their_addr.sin_family = AF_INET;
    their_addr.sin_port = htons(PORT);
    their_addr.sin_addr = *((struct in_addr *)he->h_addr); //inet_addr
    if (connect(sockfd, (struct sockaddr *)&their_addr, sizeof(struct sockaddr)) == -1)
{
         perror(" connect ");
         exit (1);
    }
    if ((numbytes=recv(sockfd, buf, MAXDATASIZE, 0)) == -1) {
         perror (" recv ");
         exit (1);
    }
    buf[numbytes] = '\0';
    printf("Received: %s",buf);
```

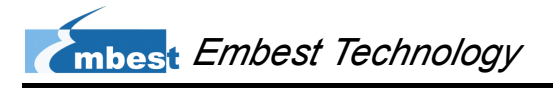

| close(sockfd) |  |
|---------------|--|
| return 0;     |  |
|               |  |

}

### 1.1.1 Compiling Server and Client

If you have two SBC6845, you only need to execute two instructions below to implement compilation;

#### # arm-none-linux-gnueabi-gcc client.c -o client

#### # arm-none-linux-gnueabi-gcc server.c -o server

And then run the server and client on two SBC6845 respectively to conduct testing.

If you only have one SBC6845, firstly you need to compile a server program working on

PC's Linux system by executing the instruction below;

#### # gcc server.c -o server

Secondly execute the following instruction under Linux system on PC to run server;

#### # ./server

Thirdly download client to SBC6845 and run it as shown in the table below;

#### Table 1-1 Run Client

| [root@SBC6845:/]# chmod 755 client         |             |
|--------------------------------------------|-------------|
| [root@SBC6845:/]# ./client 192.192.192.105 | # server IP |
| Received: Hello, world!                    |             |
| [root@SBC6845:/]# ./client 192.192.192.105 |             |
| Received: Hello, world!                    |             |
| [root@SBC6845:/]# ./client 192.192.192.105 |             |
| Received: Hello, world!                    |             |

The information on server is shown below;

#### Table 1-2 Information on Server

server: got connection from 192.192.192.211 server: got connection from 192.192.192.211 server: got connection from 192.192.192.211

# Chapter 2 Updating Linux System

SBC6845 has a DATAFLASH and a NANDFLASH on board. But Linux system can only support boot-up from DATAFLASH currently. This chapter will introduce in detail how to update Linux system in DATAFLASH.

# 2.1 Image Mapping and Burning

The following two figures illustrate how the images are distributed in DATAFLASH and NANDFLASH.

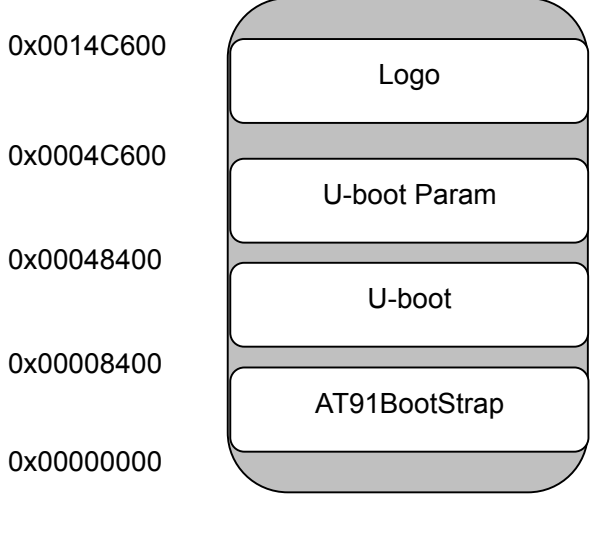

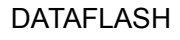

Figure 2-1 DATAFLASH

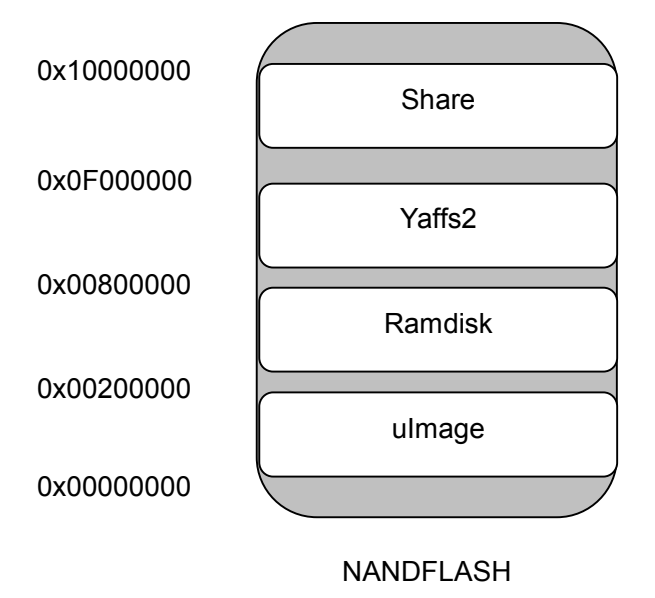

Figure 2-2 NANDFLASH

Please install a software tool first named **SAM-BA** on your PC by executing **Install AT91-ISP v1.13.exe** (or higher version) saved under **\02 Linux2.6 Kit\02 Tools\** in the CD-ROM. SAM-BA is a Windows-based tool that can write flash memories on single board computer.

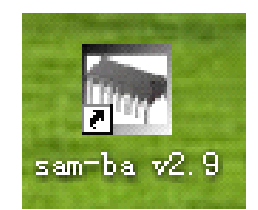

Figure 2-3 SAM-BA V2.9 Shortcut on Desktop

# 2.2 Burning System Image Manually

Please follow the instructions below to burn the system image on the board step by step.

### **1.1.1 Preparations**

- Connect the serial and USB interfaces on SBC6845 to your PC respectively; Please refer to the relevant contents of Hardware Manual to view the detailed information on connections;
- 2) Open a HyperTerminal on your PC, and configure it as 115200 bitrate, 8 bit

52

databit, None Parity, 1 stop bit, and None data flow control.

Connect power supply to SBC6845 and launch SAM-BA v2.9 to open the window as shown below;

| 💽 SAH-BA 2.9                                                            |      |
|-------------------------------------------------------------------------|------|
| Select the connection : \usb\ARM0<br>Select your board : at91sam9g45-ek | •    |
| Connect                                                                 | Exit |

Figure 1-1 SAM-BA Initial Window

If the USB connection between the board and your PC is working properly, an option **\usb\ARM0** can be seen in **Select the connection** drop-down menu. Select **AT91sam9g45-ek** in **Select your board** drop-down menu and then click **Connect**;

#### Note:

- Please ensure there is no any boot code in DATAFLASH or DATAFLASH is disabled (by disconnecting JP14 on the board) before you power up the board, so that SAM-BA can work properly.
  - 4) Click the **Dataflash** tab in SAM-BA main window as shown below, and select **Enable Dataflash (SPI0 CS0)** in **Scripts** drop-down menu (if the JP14 on the board is disconnected, please short it to enable DATAFLASH), and then click **Execute** on the right to start enabling process. The information box at the bottom of the window will display the details of the process as the figure shown below;

mbest Embest Technology

| SAN-BA 2.9                                                                                                    | - at91sam9g45                                                    | ek                       |                   |            |                                                       |                                       |
|----------------------------------------------------------------------------------------------------|------------------------------------------------------------------|--------------------------|-------------------|------------|-------------------------------------------------------|---------------------------------------|
| File Script File Li                                                                                                    | nk Help                                                          |                          |                   |            |                                                       |                                       |
| - at91sam9m10 Memory                                                                                                    | Display                                                          |                          |                   |            |                                                       |                                       |
| Start Address : 0x3000<br>Size in byte(s) : 0x100                                                                                                    | 00 Refresh                                                       | Display format           | bit 🔿 16-bit 🖲 32 | -bit       |                                                       | Applet traces on DBGU<br>infos  Apply |
| 0x00300000                                                                                                    | 0xEA000014                                                       | OxEAFFFFFE               | 0xEA000063        | OxEAFFFFFE |                                                       | <u>^</u>                              |
| 0x00300010                                                                                                    | OXEAFFFFFE                                                       | OxEAFFFFFE               | OxEAFFFFFE        | OxE3A0D008 |                                                       |                                       |
| 0x00300020                                                                                                    | OxE58BD128                                                       | OxE59AD04C               | OxE59CD004        | OxE21DD001 |                                                       |                                       |
| 0x00300030                                                                                                    | 0x125EF004                                                       | OxE59AD03C               | OxE21DDD40        | OxO3AODOO4 |                                                       |                                       |
| 0x00300040                                                                                                    | 0x0589D000                                                       | 0x15998010               | 0x11CC80B2        | 0x13A0D001 |                                                       |                                       |
| 0v00300050                                                                                                    | 0x158CD004                                                       | 0vF25FF004               | 0x18702D64        | Ov24DF5F5F |                                                       |                                       |
|                                                                                                    |                                                                  |                          |                   |            |                                                       |                                       |
| Download / Upload<br>Send File Name :<br>Receive File Name :<br>Address :                                                                                  | File<br>OxO Size                                                 | e (For Receive File) : [ | 0x1000 byte(s)    | 2          | Send File<br>Receive File<br>Compare sent file with r | nemory                                |
| Scripts                                                                                                    |                                                                  |                          |                   |            |                                                       |                                       |
| Enable Dataflash (SP                                                                                                    | 10 CSO)                                                          |                          | ▼Execute          |            |                                                       |                                       |
| -I- Loading applet isp<br>-I- Memory Size : 0x4<br>-I- Buffer address : 0x<br>-I- Buffer size: 0x4074<br>-I- Applet initialization<br>(AT91-ISP v1.13) 1 % | dataflash-at91sar<br>20000 bytes<br>(7000000<br>40 bytes<br>done | n9g45.bin at addr        | ess 0x308000      |            |                                                       | ^                                     |
|                                                                                                    |                                                                  |                          |                   |            |                                                       |                                       |

Figure 1-2 Enable DATAFLASH

5) Select Erase All in Scripts drop-down menu and then click Execute to

erase all the contents in DATAFLASH as shown in the figure below;

| 💽 SAE-BA 2.9                                                                                                    | - at91sam9g45                                                                                                    | -ek                                                                               |                             |            |                                                     |              |                           |
|----------------------------------------------------------------------------------------------------|----------------------------------------------------------------------------------------------------|-----------------------------------------------------------------------------------|-----------------------------|------------|-----------------------------------------------------|--------------|---------------------------|
| File ScriptFile L                                                                                                    | ink Help                                                                                                    |                                                                                   |                             |            |                                                     |              |                           |
| at91 sam9m10 Memory                                                                                                    | Display                                                                                                    |                                                                                   |                             |            |                                                     |              |                           |
| Start Address : 0x3000                                                                                                   | 00 Refresh                                                                                                    | Display format                                                                    |                             |            |                                                     | Applet trace | es on DBGU                |
| Size in byte(s) : 0x100                                                                                                  |                                                                                                    | Gascii C 8-b                                                                      | it 🔿 16-bit 🖲 32            | bit        |                                                     | infos        | <ul> <li>Apply</li> </ul> |
| 0x00300000                                                                                                    | 0xEA000014                                                                                                    | OXEAFFFFFE                                                                        | 0xEA000063                  | OXEAFFFFFE |                                                     |              | ^                         |
| 0x00300010                                                                                                    | OxEAFFFFFE                                                                                                    | OXEAFFFFFE                                                                        | OXEAFFFFFE                  | OxE3A0D008 |                                                     |              | =                         |
| 0x00300020                                                                                                    | OxE58BD128                                                                                                    | OxE59AD04C                                                                        | OxE59CD004                  | OxE21DD001 |                                                     |              |                           |
| 0x00300030                                                                                                    | 0x125EF004                                                                                                    | OxE59AD03C                                                                        | OxE21DDD40                  | 0x03A0D004 |                                                     |              |                           |
| 0x00300040                                                                                                    | 0x0589D000                                                                                                    | 0x15998010                                                                        | 0x11CC80B2                  | 0x13A0D001 |                                                     |              |                           |
| 0×00300050                                                                                                    | 0v158CD004                                                                                                    | 0vF25FF004                                                                        | 0v18702D64                  | Ov24DESESE |                                                     |              | × 1                       |
| Download / Upload<br>Send File Name :<br>Receive File Name :<br>Address :                                                | File<br>OxO Size                                                                                                    | (For Receive File) : [(                                                           | )x1000 byte(s)              | ž          | Send File<br>Receive File<br>Compare sent file with | n memory     |                           |
|                                                                                                    |                                                                                                    | ;<br>;                                                                            | <ul> <li>Execute</li> </ul> |            |                                                     |              |                           |
| -I- Erasing: 0x-<br>-I- Erasing: 0x-<br>-I- Erasing: 0x-<br>-I- Erasing: 0x-<br>-I- Erasing: 0x-<br>(AT91-ISP v1.13) 1 % | 40740 bytes at add<br>40740 bytes at add<br>40740 bytes at add<br>40740 bytes at add<br>40740 bytes at add<br>40740 bytes at add | ress 0x305700<br>ress 0x345E40<br>ress 0x386580<br>ress 0x3C6CC0<br>ress 0x407400 |                             |            |                                                     |              |                           |
|                                                                                                    |                                                                                                    |                                                                                   |                             |            | \usb\ARM                                            | 0 Board : at | 31 sam9g45-ek 🤜           |

Figure 1-3 Erase DATAFLASH

### 1.1.2 Burning Bootstrap File

 Select Send Boot File in Scripts drop-down menu of SAM-BA's main window and then click Execute to open the following window;

| Open                   |                |                         |          |       |          | ? 🔀    |
|------------------------|----------------|-------------------------|----------|-------|----------|--------|
| Look in:               | 🗁 Image        |                         | <b>~</b> | 3 🤌 1 | • 🖽 🥙    |        |
| My Recent<br>Documents | dataflash_at91 | sam9g45ekes.bin         |          |       |          |        |
| My Documents           |                |                         |          |       |          |        |
| My Computer            |                |                         |          |       |          |        |
|                        | File name:     | dataflash_at91sam9g45ek | es.bin   |       | <b>~</b> | Open   |
| My Network             | Files of type: | Bin Files (*.bin)       |          |       | <b>~</b> | Cancel |

Figure 1-4 Select the File to be Burned

Select dataflash\_at91sam9g45ekes.bin in the above window and click

Open;

2) The information box at the bottom of SAM-BA's main interface will show the

downloading process as you can see below;

| 🔄 SAM-BA 2.9                                                | - at91sam9g45       | i-ek                     |                             |                    |                  |                            |
|-------------------------------------------------------------|---------------------|--------------------------|-----------------------------|--------------------|------------------|----------------------------|
| File Script File Li                                         | nk Help             |                          |                             |                    |                  |                            |
| at91sam9m10 Memory                                          | Display             |                          |                             |                    |                  |                            |
| Start Address : 0x3000<br>Size in byte(s) : 0x100           | 00 Refresh          | Display format           | bit 🗇 16-bit 🖲 32           | 9-bit              |                  | Applet traces on DBGU      |
| 0x00300000                                                  | 0xEA000014          | OxEAFFFFFE               | 0xEA000063                  | OxEAFFFFFE         |                  |                            |
| 0x00300010                                                  | OxEAFFFFFE          | OxEAFFFFFE               | OxEAFFFFFE                  | OxE3A0D008         |                  |                            |
| 0x00300020                                                  | OxE58BD128          | OxE59AD04C               | OxE59CD004                  | OxE21DD001         |                  |                            |
| 0x00300030                                                  | 0x125EF004          | OxE59AD03C               | OxE21DDD40                  | 0x03A0D004         |                  |                            |
| 0x00300040                                                  | 0x0589D000          | 0x15998010               | 0x11CC80B2                  | 0x13A0D001         |                  |                            |
| 0v00300050                                                  | 0v158CD004          | OVE25FF004               | Ov18702164                  | Ov24DE5E5E         |                  |                            |
| •                                                           |                     |                          |                             |                    |                  |                            |
| Send File Name :                                            |                     |                          |                             | ≝                  | Send F           | ile<br>Filo                |
| fileceive file tvalile .                                    | 0.0                 | (Tex Deserve Tite) -     | 0.1000                      |                    | Comment          | nie                        |
| Address :                                                   | 0x0 5126            | e (nor mederve nile) : j | Oxfood Dyte(s)              |                    | Compare sent nie | with memory                |
| Scripts                                                     |                     |                          |                             |                    |                  |                            |
| Send Boot File                                              |                     |                          | <ul> <li>Execute</li> </ul> |                    |                  |                            |
|                                                             |                     |                          |                             |                    |                  |                            |
|                                                             |                     |                          |                             |                    |                  |                            |
| T91-ISP v1.13) 1 %                                          | GENERIC::SendB      | ootFileGUI               | toffach at01cam0            | a45akaa bin at ad  | dross 0x0        |                            |
| File size : 0x116C                                          | oyte(s)             | occorro, inage/us        | remean_at918ams             | grookos.biri at au | Gr 655 0X0       |                            |
| Writing: 0x1                                                | 16C bytes at 0x0    | (buffer addr : 0x7       | 0000000)                    |                    |                  |                            |
| <ul> <li>Ux116C byte</li> <li>Tq1-ISP v1 13) 1 %</li> </ul> | is written by apple | et                       |                             |                    |                  |                            |
| · > 1 201 ( 1.10) 1 70                                      | •                   |                          |                             |                    |                  |                            |
|                                                             |                     |                          |                             |                    | \usb\A           | RM0 Board : at91sam9g45-ek |

Figure 1-5 Burn dataflash\_at91sam9g45ekes.bin

## 1.1.3 Burning U-boot File

 Enter an address **0x8400** in **Address** text box of SAM-BA's main window and click in on the right of **Send File Name** text box to open the following window;

| Open                   |                 |                   |                         |            | ? 🔀    |
|------------------------|-----------------|-------------------|-------------------------|------------|--------|
| Look in:               | 🗁 Image         |                   | <ul> <li>G 6</li> </ul> | • 🖽 🍤 🗊    |        |
| My Recent<br>Documents | dataflash_at91: | sam9g45ekes.bin   |                         |            |        |
| Desktop                |                 |                   |                         |            |        |
| My Documents           |                 |                   |                         |            |        |
| My Computer            |                 |                   |                         |            |        |
| <b>S</b>               | File name:      | u-boot.bin        |                         | <b>~</b> ( | Open   |
| My Network             | Files of type:  | Bin Files (*.bin) |                         | ✓          | Cancel |

Figure 1-6 Select u-boot.bin

Select u-boot.bin and click Open;

 Click Send File in SAM-BA main window to download u-boot.bin to the DATAFLASH on the board;

## 1.1.4 Burning Logo File

Enter an address **0x4C600** in the **Address** text box of SAM-BA main window and click on the right of **Send File Name** text box to open the following window;

| Open                   |                                           |                   |   | 000000000000000000000000000000000000000 |        | ? 🔀    |
|------------------------|-------------------------------------------|-------------------|---|-----------------------------------------|--------|--------|
| Look in:               | 🗁 Image                                   |                   | ~ | G 🦻                                     | •111 🥙 |        |
| My Recent<br>Documents | dataflash_at91:<br>u-boot.bin<br>logo.bin | sam9g45ekes.bin   |   |                                         |        |        |
| Desktop                |                                           |                   |   |                                         |        |        |
| My Documents           |                                           |                   |   |                                         |        |        |
| My Computer            |                                           |                   |   |                                         |        |        |
|                        | File name:                                | logo.bin          |   |                                         | *      | Open   |
| My Network             | Files of type:                            | Bin Files (*.bin) |   |                                         | *      | Cancel |

Figure 1-7 Select logo.bin

Select logo.bin and click Open;

 Click Send File in SAM-BA main window to download logo.bin to the DATAFLASH on the board;

## 1.1.5 Burning ulmage File

1) Click NandFlash tab and select Enable NandFlash in Script drop-down

menu, and then click **Execute** to enable NANDFLASH as shown below;

| 💽 SAE-BA 2.9                                                                                                    | - at91sam9g45                                                               | -ek               |                           |                       |                                                            | ×   |
|----------------------------------------------------------------------------------------------------|-----------------------------------------------------------------------------|-------------------|---------------------------|-----------------------|------------------------------------------------------------|-----|
| File Script File L                                                                                                    | ink Help                                                                    |                   |                           |                       |                                                            |     |
| at91 sam9m10 Memory                                                                                                    | Display                                                                     |                   |                           |                       |                                                            |     |
| Start Address : 0x3000<br>Size in byte(s) : 0x100                                                                                                    | 000 Refresh                                                                 | Display format    | bit 🔿 16-bit 🖲 32         | ·bit                  | Applet traces on DBGU                                      |     |
| 0x00300000                                                                                                    | 0xEA000014                                                                  | OxEAFFFFFE        | 0xEA000063                | OXEAFFFFFE            |                                                            | ^   |
| 0x00300010                                                                                                    | OXEAFFFFFE                                                                  | OxEAFFFFFE        | OXEAFFFFFE                | OxE3A0D008            |                                                            |     |
| 0x00300020                                                                                                    | OxE58BD128                                                                  | OxE59AD04C        | 0xE59CD004                | OxE21DD001            |                                                            |     |
| 0x00300030                                                                                                    | 0x125EF004                                                                  | OxE59AD03C        | OxE21DDD40                | 0x03A0D004            |                                                            |     |
| 0x00300040                                                                                                    | 0x0589D000                                                                  | 0x15998010        | 0x11CC80B2                | 0x13A0D001            |                                                            |     |
| 0v00300050                                                                                                    | 0v158CD004                                                                  | OvF25FF004        | 0v18702164                | Ov24DE5E5E            |                                                            | ~   |
| DUHAM Data Hasha<br>Download / Upload<br>Send File Name :<br>Receive File Name :<br>Address :<br>Scripts<br>Enable NandFlast                                  | File                                                                        | (UM AT 24 Nonich  | Ox1000 byte(s)<br>Execute | AAM   Senair Jash A I | Send File<br>Receive File<br>Compare sent file with memory |     |
| -I- Loading applet isp<br>-I- Memory Size ( ) 0.1<br>-I- Buffer address ( )<br>-I- Buffer size ( ) 0.200<br>-I- Applet initialization<br>(AT91-ISP v1.13) 1 % | -nandflash-at91sar<br>L000000 bytes<br>x70003AA0<br>00 bytes<br>n done<br>6 | n9g45.bin at addr | ress 0x70000000           |                       |                                                            |     |
|                                                                                                    |                                                                             |                   |                           |                       | \usb\ARM0 Board : at91sam9g45-ek                           | < ~ |

Figure 1-8 Enable NANDFLASH

#### Note:

- Please ensure the JP8 on the board is shorted.
  - 2) Enter an address **0x0** in **Address** text box and click *box* on the right of **Send**

File Name text box to open the following window;

| Open                              |                                                                  |                 |   |     |   |               | ? 🔀    |
|-----------------------------------|------------------------------------------------------------------|-----------------|---|-----|---|---------------|--------|
| Look in:                          | 🗁 Image                                                          |                 | • | 3 🤌 | Þ | <del></del> + |        |
| My Recent<br>Documents<br>Desktop | dataflash_at91<br>logo.bin<br>rfs.yaffs2<br>u-boot.bin<br>uImage | sam9g45ekes.bin |   |     |   |               |        |
| My Documents                      |                                                                  |                 |   |     |   |               |        |
| My Computer                       |                                                                  |                 |   |     |   |               |        |
|                                   | File name:                                                       | ulmage          |   |     | ~ |               | Open   |
| My Network                        | Files of type:                                                   | All Files (*.*) |   |     | ~ |               | Cancel |

Figure 1-9 Select ulmage

Select ulmage and click **Open**;

 Click Send File in SAM-BA main window to download ulmage to the NANDFLASH on the board;

### 1.1.6 Burning Linux System

- 1) Connect SBC6845 to your PC with a network cable;
- Copy tftpd.exe located under \02 Linux2.6 Kit\02 Tools\ of the CD-ROM to your PC as shown below;

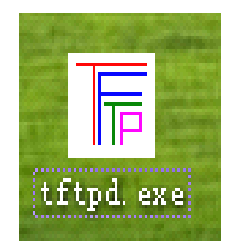

Figure 1-10 Tftpd Software

3) Double-click tftpd.exe to open TFTP server as shown below;

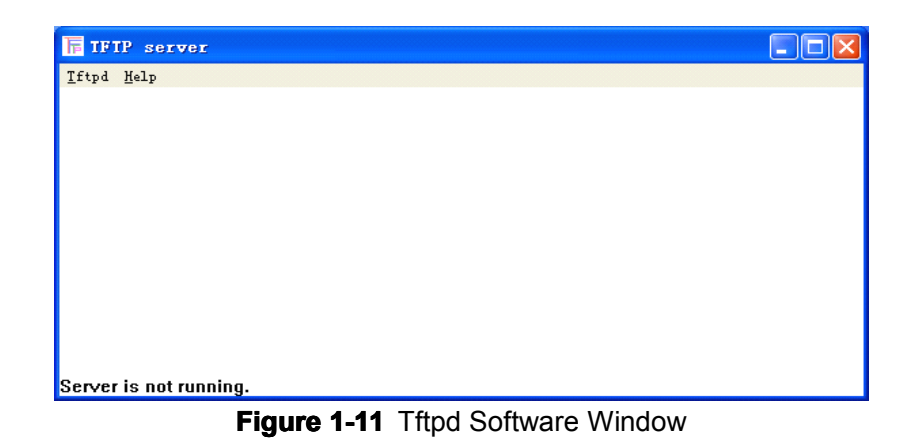

4) Select **Tftpd > Configure** in the menu bar as shown below;

| T IFTP server            |  |
|--------------------------|--|
| <u>Iftpd</u> <u>Melp</u> |  |
| Start                    |  |
| St <u>o</u> p            |  |
| Configure                |  |
| Exit                     |  |
|                          |  |
|                          |  |
|                          |  |
|                          |  |
|                          |  |
|                          |  |
|                          |  |
|                          |  |
| Server is not running.   |  |

Figure 1-12 Select Configure

Click **Browse** in the pop-up window shown below to specify the path of ulmage.bin and click **OK**;

| Iftpd Settings    |                                 |        |
|-------------------|---------------------------------|--------|
|                   |                                 |        |
| Home Directory    | hd Settings\lianxijian\桌面\image | Browse |
| Number of Clients | 32                              |        |
| Logging Desired   | Check to enable logging         |        |
| Log File Name     |                                 | Browse |
| Verbose Logging   | Check for verbose logging       |        |
| ОК                | Cancel                          |        |

Figure 1-13 Configuration Window

 Select Tftpd > Start in the menu bar of TFT server window to start the server as shown below;

| F IFIP server                                             |  |
|-----------------------------------------------------------|--|
| <u>T</u> ftpd <u>H</u> elp                                |  |
|                                                           |  |
|                                                           |  |
|                                                           |  |
|                                                           |  |
|                                                           |  |
|                                                           |  |
|                                                           |  |
|                                                           |  |
|                                                           |  |
|                                                           |  |
| Conversion running 0 out of move 22 eligate are connected |  |
| Server is running, o out of max 32 clients are connected  |  |

Figure 1-14 Start Server

7) Reboot SBC6845 and press Space key on your keyboard when a countdown information is shown in HyperTerminal to enter U-boot command mode as shown below;

| 🖬 Serial-COII - SecureCRI                                                                                                    |       |
|----------------------------------------------------------------------------------------------------|-------|
| <u>F</u> ile <u>E</u> dit <u>V</u> iew <u>O</u> ptions <u>T</u> ransfer <u>S</u> cript Too <u>l</u> s <u>H</u> elp                                                                                                    |       |
| 13 73 7 47 <b>8</b> 10 12 <b>9</b> 13 5 4 13 11 12 13                                                                                                    |       |
| Serial-COM1                                                                                                    | ×     |
| Start AT91Bootstrap                                                                                                    | ^     |
|                                                                                                    |       |
| U-Boot 1.3.4-svn8 (Apr 9 2010 - 10:00:41)                                                                                                    |       |
| ND.W. 100 ND                                                                                                    |       |
| DRAR: 120 HD<br>Flash: 4 MB                                                                                                    |       |
| NAND: 256 M1B                                                                                                    |       |
| In: serial                                                                                                    |       |
| Out: serial                                                                                                    |       |
| Err: serial                                                                                                    |       |
| Net: macb0                                                                                                    |       |
| macbO: Starting autonegotiation                                                                                                    |       |
| macBO: Autonegotiation complete                                                                                                    |       |
| Macho: link up, loombps full-duplex (lpa: 0x43el)                                                                                                    |       |
| In Flore to see a store a store to store a store to store to store to store a store to store a store to store to store t |       |
|                                                                                                    |       |
|                                                                                                    |       |
|                                                                                                    |       |
|                                                                                                    |       |
|                                                                                                    |       |
|                                                                                                    |       |
|                                                                                                    |       |
|                                                                                                    |       |
|                                                                                                    |       |
|                                                                                                    |       |
|                                                                                                    |       |
|                                                                                                    |       |
|                                                                                                    | ~     |
| Ready         Serial: COM1         17, 9         31 Rows, 94 Cols         VT100         N                                                                                                    | JUM . |
|                                                                                                    | 1.000 |

Figure 1-15 U-boot Mode

 8) Execute the following instructions to set the IP addresses of TFTP server and the board;

| U-Boot> setenv serverip 192.192.192.71 | #server IP |
|----------------------------------------|------------|
| U-Boot> setenv ipaddr 192.192.192.200  | #board IP  |

Execute the instruction below to erase the memory space at the address
 0x800000 in NANDFLASH;

U-Boot> nand erase 0x800000

**10**) Execute the instruction below to scrub the blocks in NANDFLASH;

#### U-Boot> nand scrub 0x800000

(When a prompt message is displayed in U-boot window, type **Y** to confirm and press **Enter** key)

- Execute the instruction below to download the system file to RAM on the board (it may take a while due to the relatively large size of the file);
   U-Boot> tftp 0x70000000 rootfs.yaffs2
- 12) Execute the instruction below to copy the file in RAM to NANDFLASH (it may take a while due to the relatively large size of the file);

#### U-Boot> nand write.yaffs 0x70000000 0x800000 \$(filesize)

Now all the images have been burned to the board. The system will be working after rebooting SBC6845.

# **1.2 Burning System Image Automatically**

The operations to realize automatic burning of system images are much easier that manual steps. You only need to copy the relevant Linux images including boot.bin and uboot.bin to the root directory of a SD card, and insert it into the SD slot on the board and then power it up. The system will automatically implement image burning to DATAFLASH and NANDFLASH. After burning process is complete, you just need to reboot SBC6845 to finish the whole work. (Images are saved under \01 Module\SBC6845 Update System Through SD\SD Image\_Linux\ of the CD-ROM)

The table shown blow contains of the images required.

#### Table 1-1 Images Required

| Categories  | Names      | Ways to Make Images |
|-------------|------------|---------------------|
| Tool Images | boot.bin   | By using tools      |
|             | u-boot.bin | By using tools      |

| Categories       | Names      | Ways to Make Images                                     |
|------------------|------------|---------------------------------------------------------|
| System<br>Images | strap.bin  | System image, by renaming dataflash_at91sam9g45ekes.bin |
|                  | u-boot.bin | System image, u-boot.bin                                |
|                  | logo.bin   | System image                                            |
|                  | ulmage     | System image, ulmage                                    |
|                  | rootfs.bin | System image, by renaming yaffs2 filesystem             |

# **Technical Support and Warranty**

# **Technical Support**

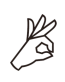

Embest Technology provides its product with one-year free technical support including:

- Providing software and hardware resources related to the embedded products of Embest Technology;
- Helping customers properly compile and run the source code provided by Embest Technology;
- Providing technical support service if the embedded hardware products do not function properly under the circumstances that customers operate according to the instructions in the documents provided by Embest Technology;
- Helping customers troubleshoot the products.

The following conditions will not be covered by our technical support service. We will take appropriate measures accordingly:

- Customers encounter issues related to software or hardware during their development process;
- Customers encounter issues caused by any unauthorized alter to the embedded operating system;
- Customers encounter issues related to their own applications;
- Customers encounter issues caused by any unauthorized alter to the source code provided by Embest Technology;

# Warranty Conditions

1) 12-month free warranty on the PCB under normal conditions of use since

the sales of the product;

- 2) The following conditions are not covered by free services; Embest Technology will charge accordingly:
  - **A.** Customers fail to provide valid purchase vouchers or the product identification tag is damaged, unreadable, altered or inconsistent with the products.
  - **B.** Products are damaged caused by operations inconsistent with the user manual;
  - **C.** Products are damaged in appearance or function caused by natural disasters (flood, fire, earthquake, lightning strike or typhoon) or natural aging of components or other force majeure;
  - **D.** Products are damaged in appearance or function caused by power failure, external forces, water, animals or foreign materials;
  - E. Products malfunction caused by disassembly or alter of components by customers or, products disassembled or repaired by persons or organizations unauthorized by Embest Technology, or altered in factory specifications, or configured or expanded with the components that are not provided or recognized by Embest Technology and the resulted damage in appearance or function;
  - **F.** Product failures caused by the software or system installed by customers or inappropriate settings of software or computer viruses;
  - G. Products purchased from unauthorized sales;
  - H. Warranty (including verbal and written) that is not made by Embest Technology and not included in the scope of our warranty should be fulfilled by the party who committed. Embest Technology has no any responsibility;
- 3) Within the period of warranty, the freight for sending products from customers to Embest Technology should be paid by customers; the freight from Embest to customers should be paid by us. The freight in any direction occurs after warranty period should be paid by customers.
- 4) Please contact technical support if there is any repair request.

注意**:** 

Embest Technology will not take any responsibility on the products sent back without the permission of the company.

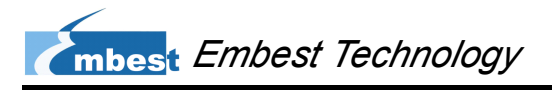

# **Contact Information**

Hotline: +86-755-25635626-872/875

Fax: +86-755-25635626-666

Pre-sales: sales@embedinfo.com

After-sales: <a href="mailto:support@embedinfo.com">support@embedinfo.com</a>

Website: http://www.armkits.com or http://www.embest-tech.com

Address: Tower B 4/F, Shanshui Building, Nanshan Yungu Innovation Industry Park,

Liuxian Ave. No. 1183, Taoyuan St., Nanshan District, Shenzhen, China (518055)